# คู่มือการใช้งาน Business Manager

LINE for Business

## วิธีการสมัครใช้งาน Business Manager

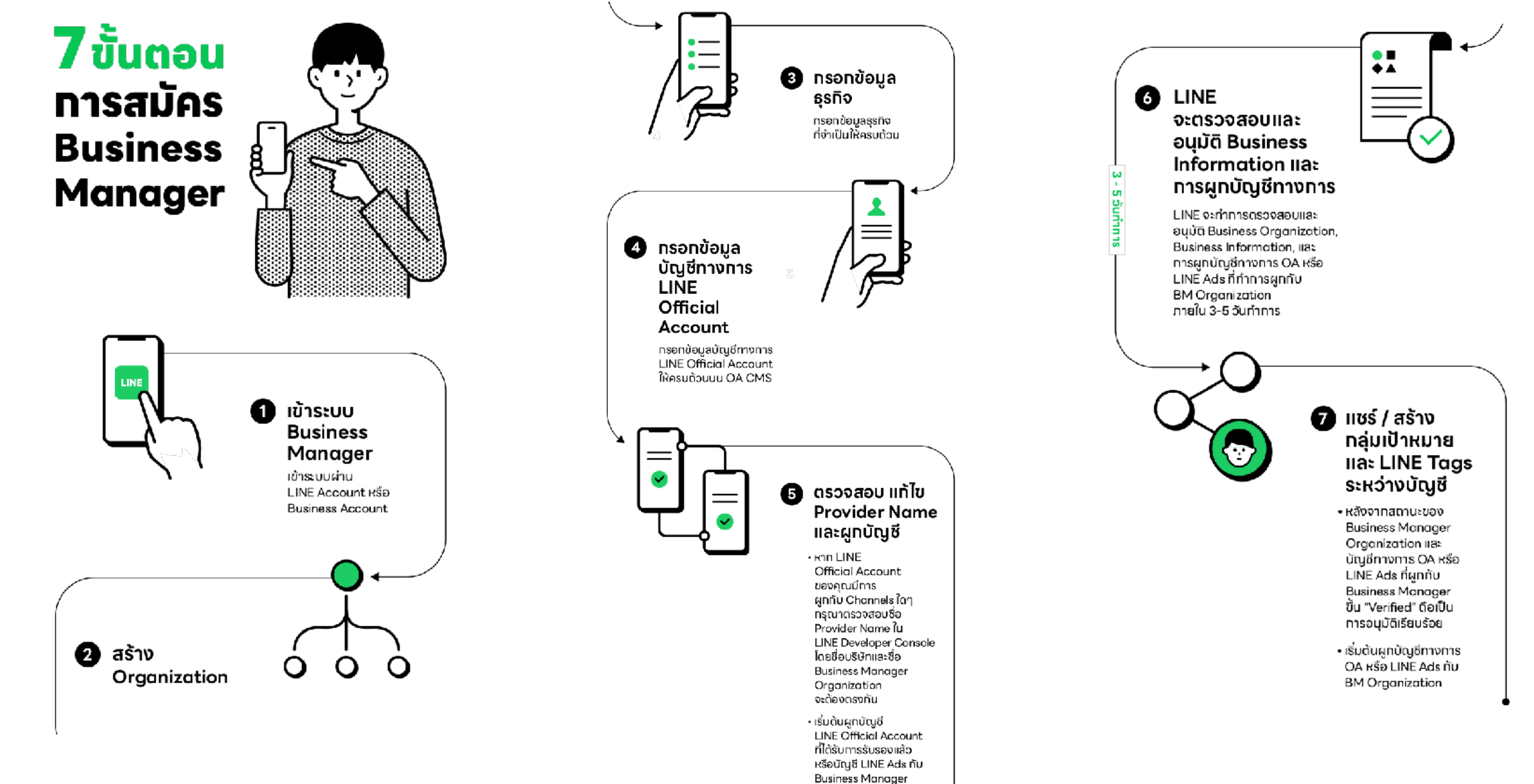

LINE for Business

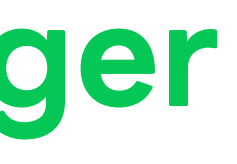

Organization

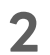

## **Business Manager** คู่มือทารใช้งาน

| <ul> <li>วิธีการล็อกอินเข้า Business Manager</li> </ul> | 4      |
|---------------------------------------------------------|--------|
| • องค์ทร                                                | 7      |
| • สร้างองค์ทร                                           |        |
| • ข้อมูลธุรทิจ                                          | 11     |
| • ทรอทข้อมูลธุรทิจ                                      |        |
| • ทรอทข้อมูลลงทะเบียน                                   |        |
| • ทระบวนทารตรวจสอบข้อมูลธุรทิจ                          |        |
| • ทรอทข้อมูลลงทะเบียนบัญซีใน                            |        |
| LINE Official Account Manager                           |        |
| • ตรวจสอบชื่อ Provider ใน LINE Developer Co             | onsole |

| • ลิงท์บัญชีทับอง์ทร                                    | 17 |
|---------------------------------------------------------|----|
| • ลิงท์บัญซี LINE Official Account                      |    |
| • ลิงท์บัญซี LINE Ads Platform                          |    |
| • สถานะทารลิงท์บัญชี                                    |    |
| • สถานะองค์ทร                                           |    |
| • แซร์ LINE Tag และทลุ่มเป้าหมาย                        | 25 |
| • วิธีแซร์ LINE Tag และทลุ่มเป้าหมาย                    |    |
| • ประเภทกลุ่มเป้าหมายที่สามารถแซร์ผ่าน Business Manager |    |
| • สร้าง LINE Tag และกลุ่มเป้าหมาย                       | 37 |
| • สร้าง LINE Tag                                        |    |
| • สร้างทลุ่มเป้าหมาย                                    |    |
| • ผู้ใช้งาน Business Manager                            | 43 |
| • หน้าที่และสิทธิ์ของผู้ใช้งาน                          |    |
| • เซิญผู้ใช้งาน                                         |    |
| • แท้ไขหน้าที่ของผู้ใช้งาน                              |    |
| • ลบผู้ใช้งาน                                           |    |
|                                                         |    |

# วิธีการล็อกอินเข้า Business Manager

LINE for Business

## วิธีการล็อกอินเข้า Business Manager

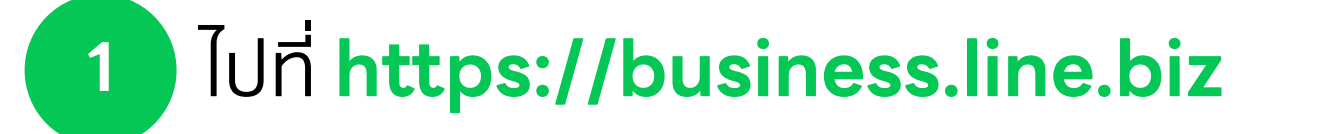

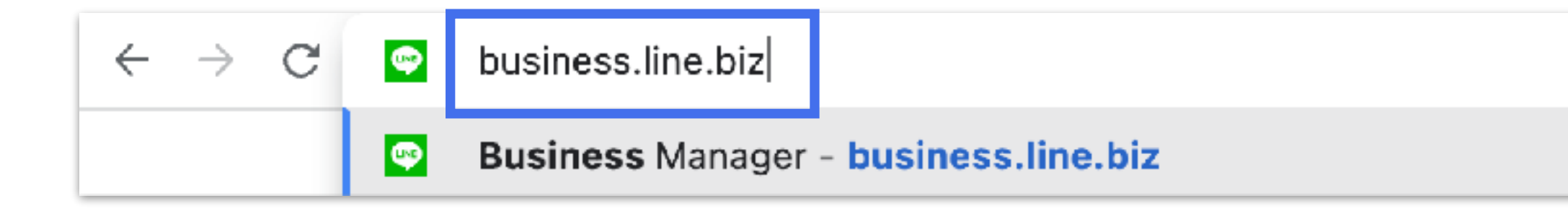

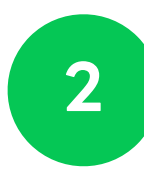

2 ล็อคอินด้วยบัญซีไลน์ หรือ บัญซีธุรทิจ

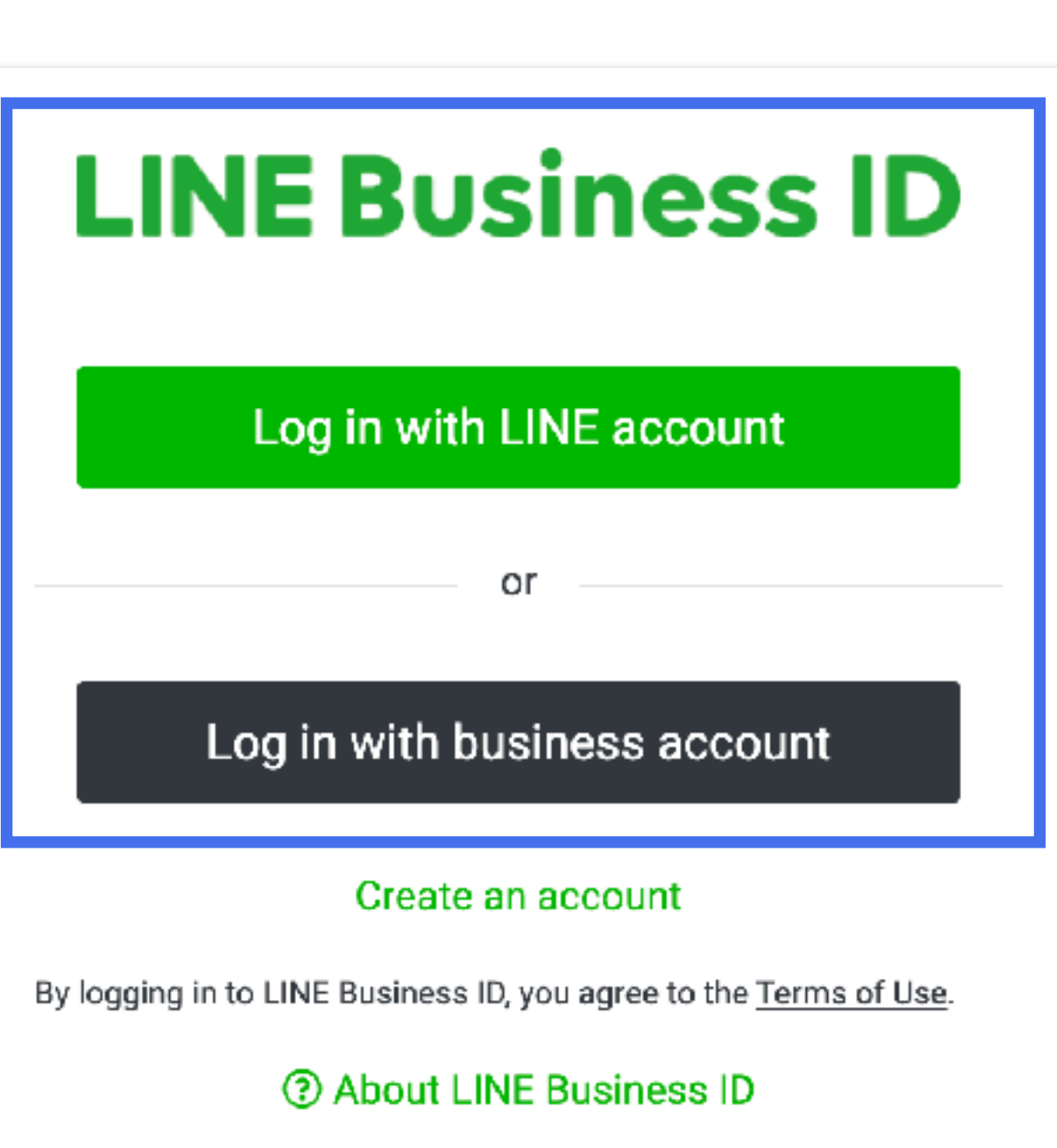

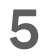

## วิธีการล็อกอินเข้า Business Manager

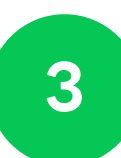

3 เลือท องค์ทร ของคุณ

| Business Manager |                                                          |  |  |  |
|------------------|----------------------------------------------------------|--|--|--|
|                  | <b>องค์กร</b><br>องศ์กรที่คุณได้รับสิทธิ์จะถูกแสดงที่นี่ |  |  |  |
|                  | องค์กร (6)                                               |  |  |  |
|                  | ชื่อ                                                     |  |  |  |
|                  | Test                                                     |  |  |  |
|                  | Test 1                                                   |  |  |  |

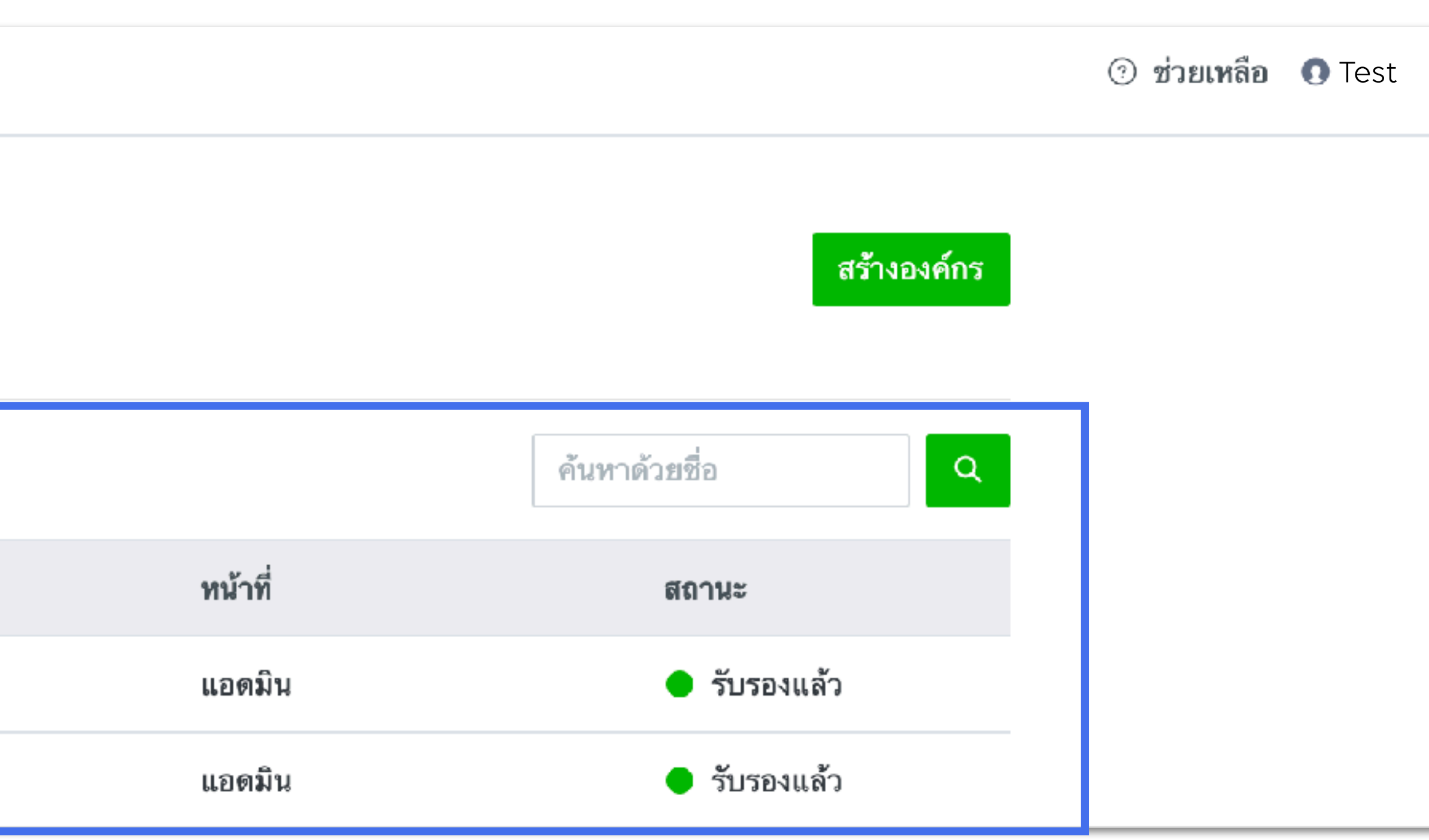

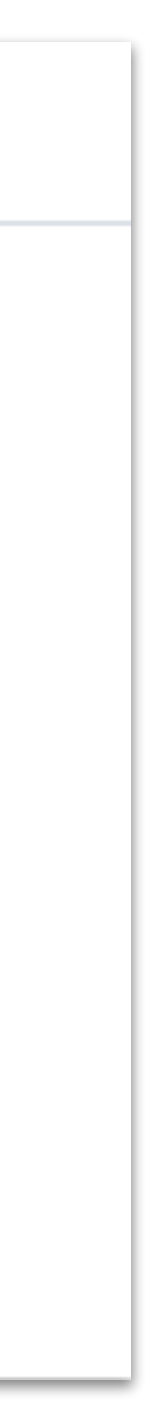

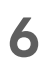

# สร้าบอบค์กร สร้างและจัดการองค์กรภายใต้ Business Manager

## สร้างองค์ทร

องค์กร คือ หน่วยงานภายใต้โครงสร้างของ Business Manager

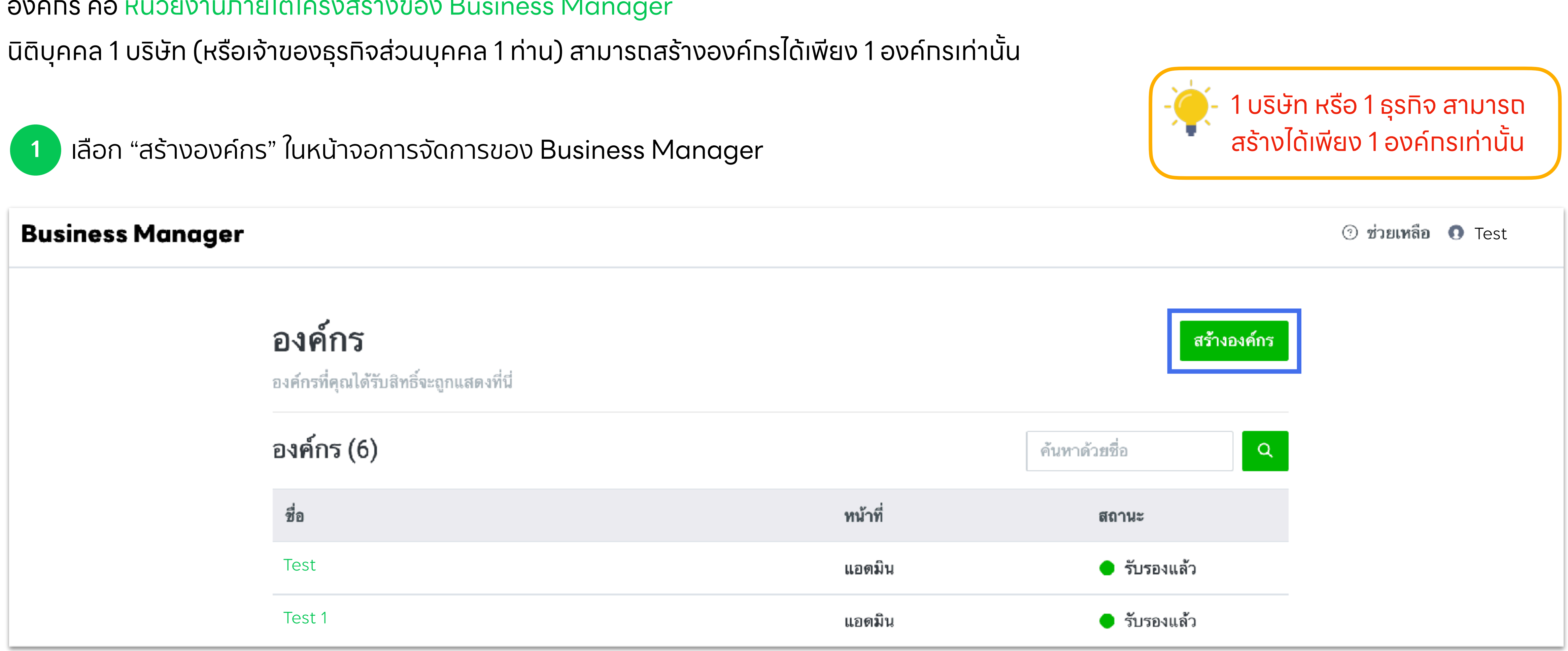

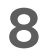

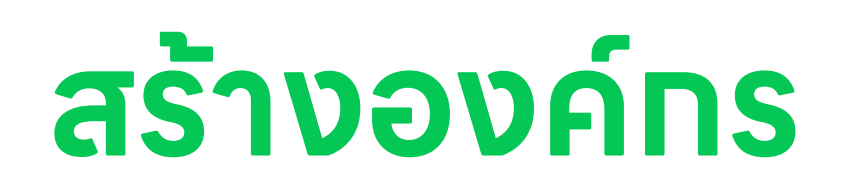

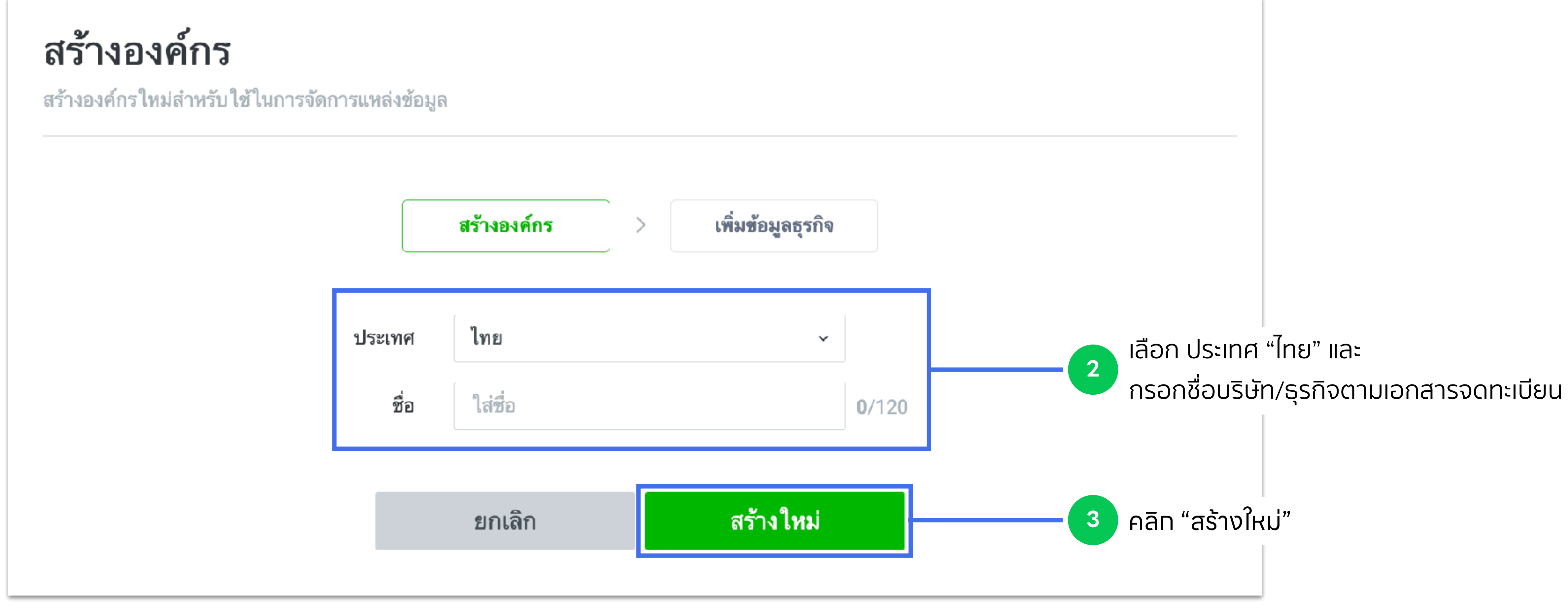

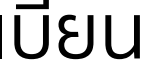

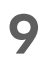

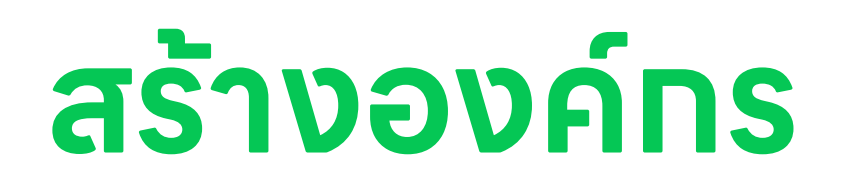

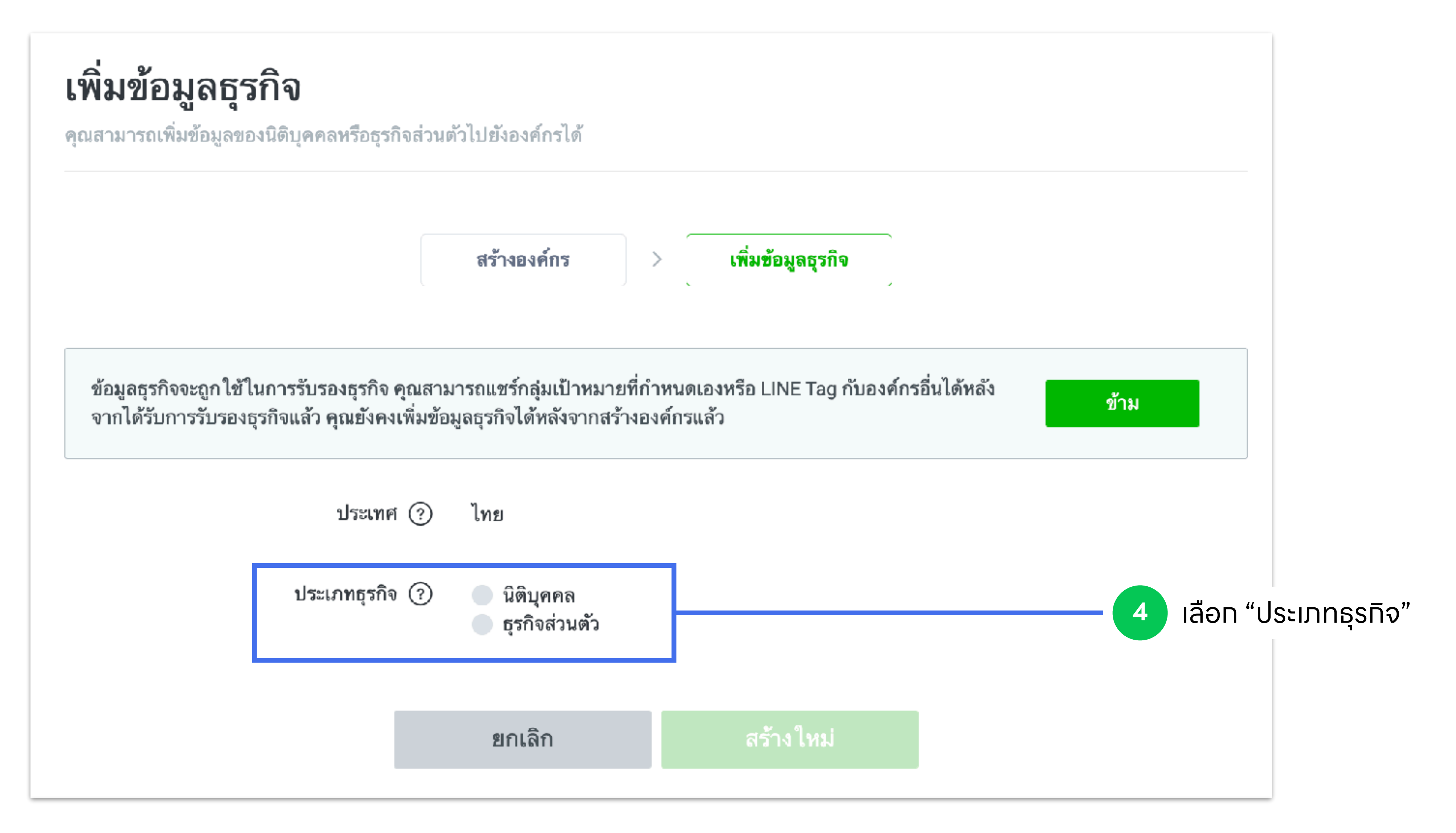

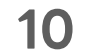

# **ข้อมูลธุรกจ** เพิ่มข้อมูลธุรทิจของคุณ เพื่อเข้าสู่ทระบวนทารตรวจสอบทารรับรององค์ทร

LINE for Business

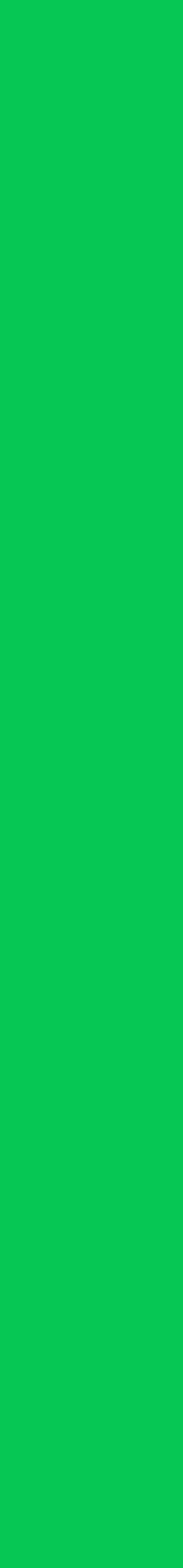

# ข้อมูลธุรทิจ

้เพื่อเข้าสู่ทระบวนทารรับรององค์ทร คุณจำเป็นต้องเพิ่มข้อมูลธุรทิจหลังจาททารสร้างองค์ทร โดยหลังจาททารรับรององค์ทรเสร็จสิ้น คุณจะสามารถแซร์แหล่งข้อมูล ทั้ง Line Tag และกลุ่มเป้าหมายระหว่างบัญซีภายใต้องค์กรได้

| 1 เข้า "ข้อมูลธุรกิจ"                                        |                                                                      |
|--------------------------------------------------------------|----------------------------------------------------------------------|
| Business Manager                                             | Test<br>BM11223344556                                                |
| <b>ឃ័ល្ឃឆឺ</b><br>LINE Official Account<br>LINE Ads Platform | <b>ข้อมูลธุรกิจ</b><br>คุณสามารถจัดการข้อมูลทางธุรกิจขององค์กรได้ที่ |
| <b>ข้อมูล</b><br>LINE Tag<br>กลุ่มเป้าหมายที่กำหนดเอง        |                                                                      |
| ง<br>สิทธิ์<br>ผู้ใช้                                        |                                                                      |
| <b>ตั้งค่า</b><br>องค์กร                                     |                                                                      |

**LINE for Business** 

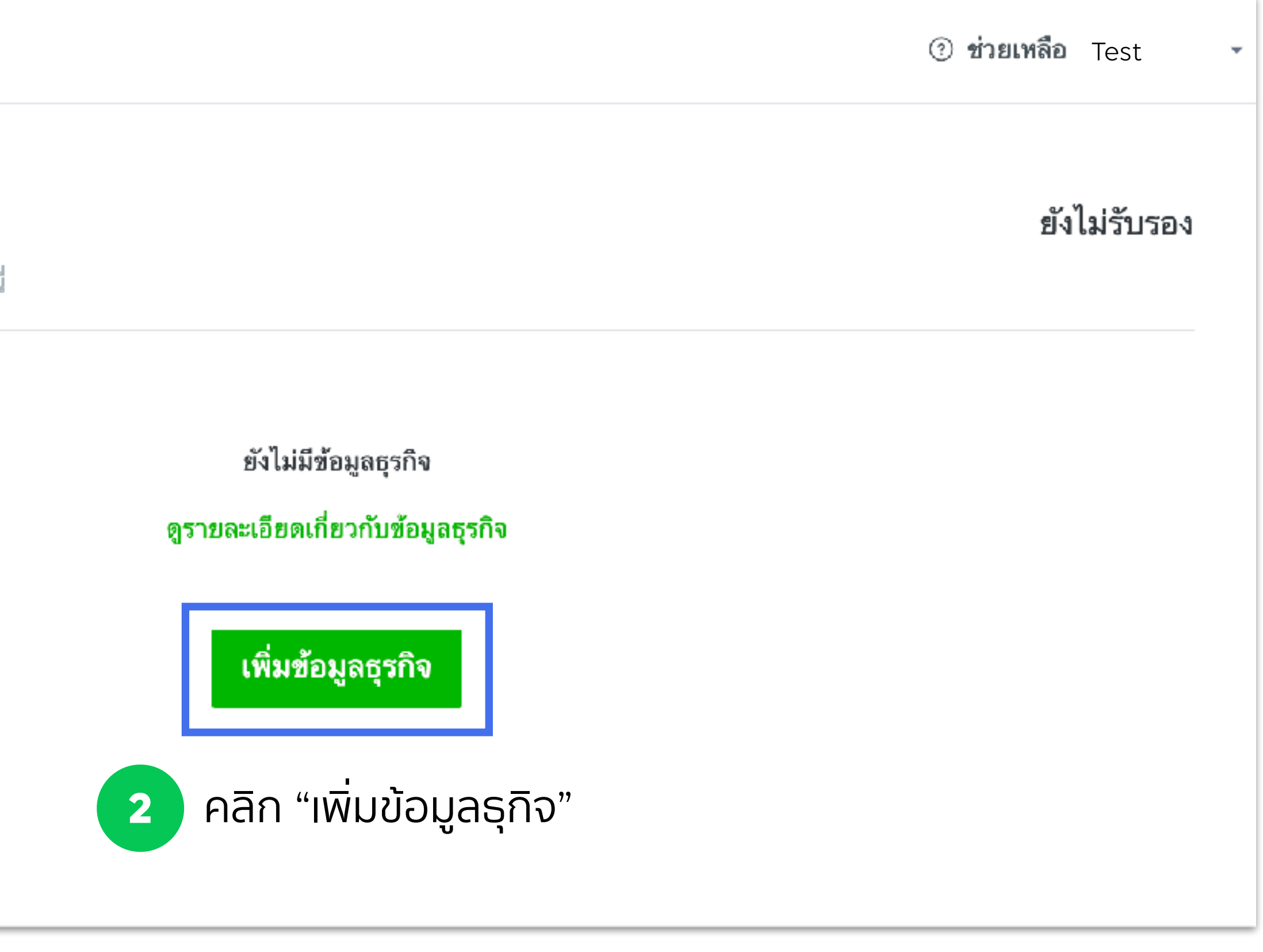

# ข้อมูลธุรทิจ

3

4

- เลือทประเภทธุทิจของคุณ และทรอทข้อมูลธุรทิจ
- คลิท "สร้างใหม่"

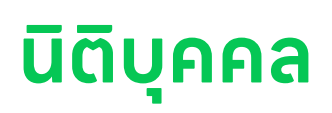

| <b>เพิ่มข้อมูลธุรกิจ</b><br>ขุณสามารถเท็มข้อมูลธุรกิจะององค์กรได้ |                                                                     |
|-------------------------------------------------------------------|---------------------------------------------------------------------|
| G kmarl                                                           | ไพล                                                                 |
| ประเภทธุรกิจ 🤄                                                    | <ul> <li>นิติบุตคล</li> <li>ธุรกิจส่วนตัว</li> </ul>                |
| เลขทะเบียนนิดีบุคคล 🗇                                             | 0/13                                                                |
| ชื่อบริษัท 💿                                                      | 0/120                                                               |
| รพัสโปรษณีย์ 💮                                                    |                                                                     |
| Hati 🔿                                                            | 0/240                                                               |
| ชื่ออาคาร 🔿                                                       | 0/120                                                               |
| UBL เว็บไซส์ 🕤                                                    | 0/240                                                               |
| หมายเลขไทรศัพท์หลัก 🔿                                             | +66                                                                 |
| ซื่อผู้รับมีสุขอบ 🕤                                               | 0/120                                                               |
| ฝ่ายงานของผู้รับผิดขอบ 🕥                                          | 0/120                                                               |
| หมายเลขโทรศักท์ผู้รับมิตขอบ 💮                                     | +56                                                                 |
|                                                                   | เหมือนกับหมายเลขไทรตัพท์หลัก                                        |
| หมายเลขกายในของผู้รับมืดชอบ (ไม่ต้องไฮ่ข้อมูลก้ได้) 💮             | 0/5                                                                 |
| ซีเมลของผู้รับมีครอบ 🗇                                            | 0/240                                                               |
|                                                                   | LINE ขยุขติดสินของสมมายการแขนต่าวร่างว่าเป็นต้องที่ดีดีดีสิริสมการม |
|                                                                   | ธกเล็ก <mark>สร้างใหม่</mark>                                       |

### LINE for Business

### ธุรทิจส่วนตัว

| <b>เพิ่มข้อมูลธุรกิจ</b><br>คุณสามารถเพิ่มข้อมูลธุรกิจขององค์กรได้ |                                                            | ขังไม่รับรอง   |
|--------------------------------------------------------------------|------------------------------------------------------------|----------------|
| ประเทศ 🕐                                                           | ไทย                                                        |                |
| ประเภทธุรกิจ ⊘                                                     | <ul> <li>นิติบุคคล</li> <li>ธุรกิจส่วนตัว</li> </ul>       |                |
| ชื่อธุรกิจ 📀                                                       |                                                            | 0/120          |
| ชื่อเจ้าของกิจการ 🕐                                                |                                                            | 0/120          |
| รทัสไปรษณีย์ 🕐                                                     |                                                            |                |
| ที่อยู่ 🕐                                                          |                                                            | 0/240          |
| ชื่ออาคาร 🗇                                                        |                                                            | 0/120          |
| URL เว็บไซต์ 🧿                                                     |                                                            | 0/240          |
| หมายเลขโทรศัพท์ ⊘                                                  | +66                                                        |                |
| อีเมล 💮                                                            |                                                            | 0/240          |
|                                                                    | LINE จะดิดต่อไปยังอิเมลนี ในกรณีที่มีความจำเป็นต้องติดต่อล | เอบ <b>ถาม</b> |
|                                                                    | ยกเลิก <b>สร้างใหม่</b>                                    |                |

# ข้อมูลธุรทิจ

## ภายหลังจาททรอทข้อมูลธุรทิจเรียบร้อยแล้ว ระบบจะทำทารส่งอีเมลไปที่ "อีเมลของผู้รับผิดชอบ" ตามที่ระบุไว้ในข้อมูลธุรทิจเพื่อทำทารยืนยัน

|                         | Verfication email has been sent to contact email address.<br>Please verify the email to go through verificiation process.<br>Resent verfication email |      | Contact email address ③  | xyz@yotsuya.co.jp | Verification in progress |  |
|-------------------------|----------------------------------------------------------------------------------------------------|------|--------------------------|-------------------|--------------------------|--|
| Country 💿               | Japan                                                                                                    |      |                          |                   |                          |  |
| Business type 💿         | Corporation                                                                                                    |      |                          |                   |                          |  |
| Corporate number 💿      | 5030002081691                                                                                                    |      |                          |                   | Verification Complete    |  |
| Name                    | Dentsu corporation                                                                                                    |      |                          |                   |                          |  |
| Address                 | 東京都新宿区四谷1丁目6番1号                                                                                                    |      |                          |                   |                          |  |
| Main phone number ③     | +B1 1111-1111-1111                                                                                                    | Edit | Contact amail address.   | xvz@votsuva.co.in | Verified                 |  |
| Contact name 🕥          | Taro Yotsuya                                                                                                    | Edit | Contact email address () | xyz@yotodya.co.jp |                          |  |
| Contact department ①    | General affairs                                                                                                    | Edit |                          |                   |                          |  |
| Contact phone number 💿  | 81 111111111111                                                                                                    | Edit |                          |                   |                          |  |
| Contact email address ② | xyz@yc1suya.co.jp Verification in progress                                                                                                    | Edit |                          |                   |                          |  |

เปิดอีเมลที่ระบบทำการส่งไปยัง อีเมลของผู้รับผิดชอบ ตามที่ระบุไว้ในข้อมูลธุรทิจ
 ด้าหาทไม่ได้รับอีเมล คุณสามารถทดปุ่ม ส่งอีเมลซ้ำ บนหน้าจอการจัดการข้อมูลธุรทิจ
 เมื่ออีเมลได้รับการยืนยันเสร็จสิ้น สถานะของอีเมลของผู้รับผิดชอบ จะถูกเปลี่ยนจาก "ยังไม่ได้รับรอง" เป็น "รับรองแล้ว"

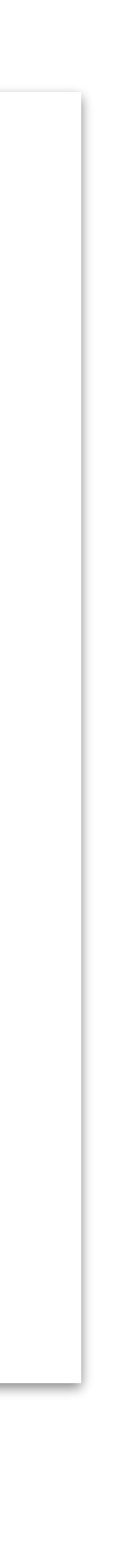

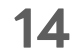

# ุทรอทข้อมูลลงทะเบียนบัญซีใน <u>LINE Official Account Manager</u>

ี่เข้า LINE Official Account Manager เพื่อกรอกข้อมูล ทุกบัญชี Official Account ที่คุณต้องการลิงก์เข้ากับองค์กร จำเป็นต้องกรอกข้อมูลลงทะเบียนนี้

## ไปที่ https://manager.line.biz/

| LINE Official Account 👘 🛡 Test                                             | ▼ @testaccount 🤰                                         | 🖁 802 🛛 🗭 โหมดการตอบกลับ : แชท                                                                                                    | Test                      | 🥐 ช่วยเหลือ                          |
|----------------------------------------------------------------------------|----------------------------------------------------------|----------------------------------------------------------------------------------------------------|---------------------------|--------------------------------------|
| หน้าหลัก การแจ้งเดือน ข้อมูลเชิงลึก                                        | LINE VOOM แชท โบ                                         | ปรไฟล์ MyCustomer                                                                                                    | 2 เข้า "ตั้งค่า"          | 🗯 ตั้งค่า                            |
|                                                                            | <b>ข้อมูลลงทะเบีย</b> า<br>ลงทะเบียนและแก้ไขข้อมูลเกี่ยว | <b>ไ</b><br>กับบัญชีได้ที่นี่                                                                                                    | 4 ຄລົດ "ແກ້ໄ              | 71"                                  |
| Messaging API<br>ข้อมูลลงทะเบียน<br>เวิร ส่วนขยาย<br>คลิก "ข้อมลลงทะเบียน" | ข้อมูลบริษัท                                             | LINE Company (Thailand) Limited<br>127 Gaysorn Tower, floor 14th Ratchadamri Rd, Pathum Wan Pathum Wan Bangkok<br>10330<br>028415466<br>https://lineforbusiness.com/th/<br>แก้ไข | 5 กรอกข้อมู<br>และ ข้อมูล | ู่มูลบริษัท, ข้อมูลผู้จัดทา<br>ลร้าน |
|                                                                            | ข้อมูลผู้จัดการบัญชี                                     | LINE Thailand / Advertising Technology<br><u>test@linecorp.com</u><br>แก้ไข                                                                                                    |                           |                                      |
|                                                                            | ข้อมูลร้าน                                               | ready to wear<br>028415466<br>แก้ไข                                                                                                    |                           |                                      |

### **LINE for Business**

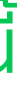

### ទេប៊ល្យឌី

# ตรวจสอบชื่อ Provider ใน <u>LINE Developer Console</u>

้ ถ้าหาทบัญซี LINE Official Account ของคุณ ได้ทำทารเซื่อมต่อทับ Messaging API Channel ไว้แล้ว ทรุณาตรวจสอบ ชื่อ Provider ใน LINE Developer Console ว่าเหมือนทับซื่อของบริษัท/ธุรทิจของคุณ และชื่อขององค์ทรใน Business Manager หรือไม่

ไปที่ https://developers.line.biz/console/

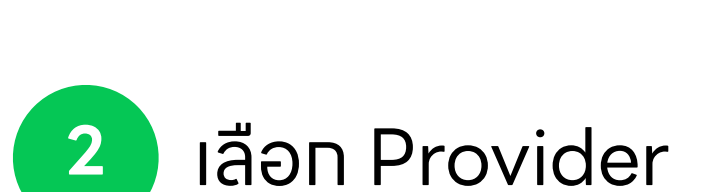

| LINE Developers | Nows   | Products    | Documenta   |
|-----------------|--------|-------------|-------------|
| LINE Developers | 110113 | rioddola    | bocumente   |
| Console home    |        | TOP > Tes   | st Provider |
| Providers 🔺     |        |             |             |
| Search          |        | Test Pr     | ovider      |
| Admin           | 1      | Channels    | s Roles     |
| Test Provider   |        |             |             |
|                 |        | Provide     | er setting  |
|                 |        | Basic inf   | ormation    |
|                 |        | Provider ID | ) 1         |
|                 |        |             |             |
| 4 คลิก "Edit    | t"     | Provider na | ame 💿 🛛     |
| Tools           |        |             |             |

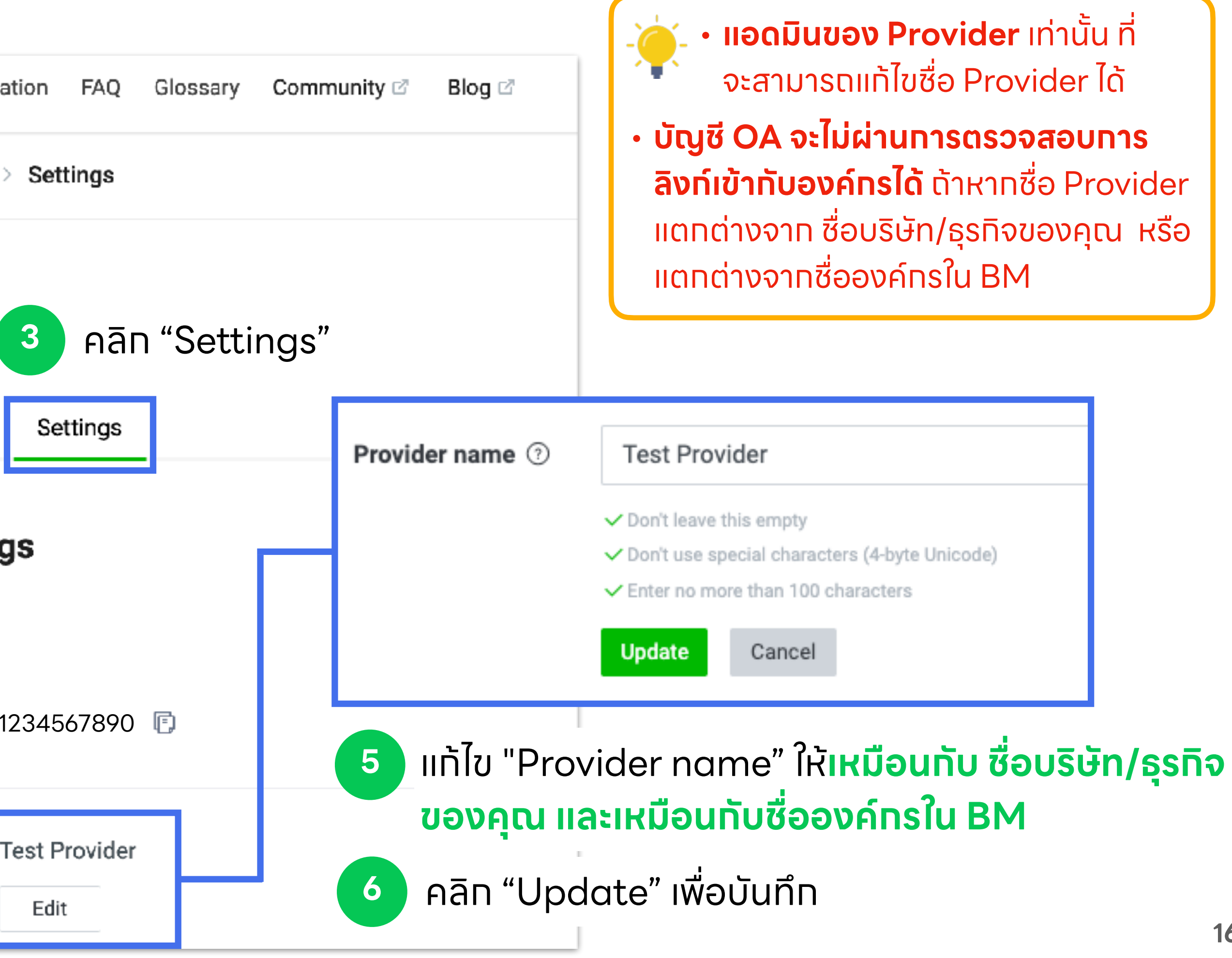

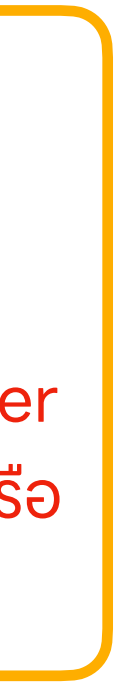

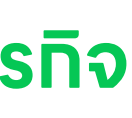

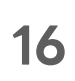

# ลิงก์บัญชีกับองค์กร ลิงท์และตรวจสอบการลิงท์บัญชี LINE Official Account และ LINE Ads

LINE for Business

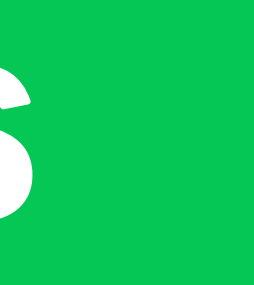

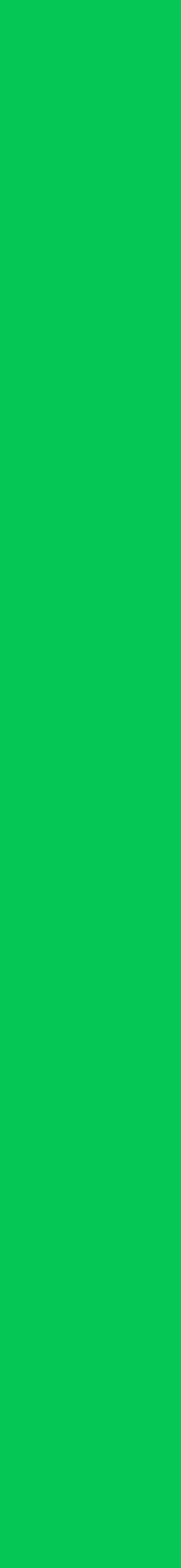

## ลิงก์บัญชี LINE Official Account

ล็อทอินเข้าสู่บัญซี Official Account ที่คุณต้องทารลิงท์

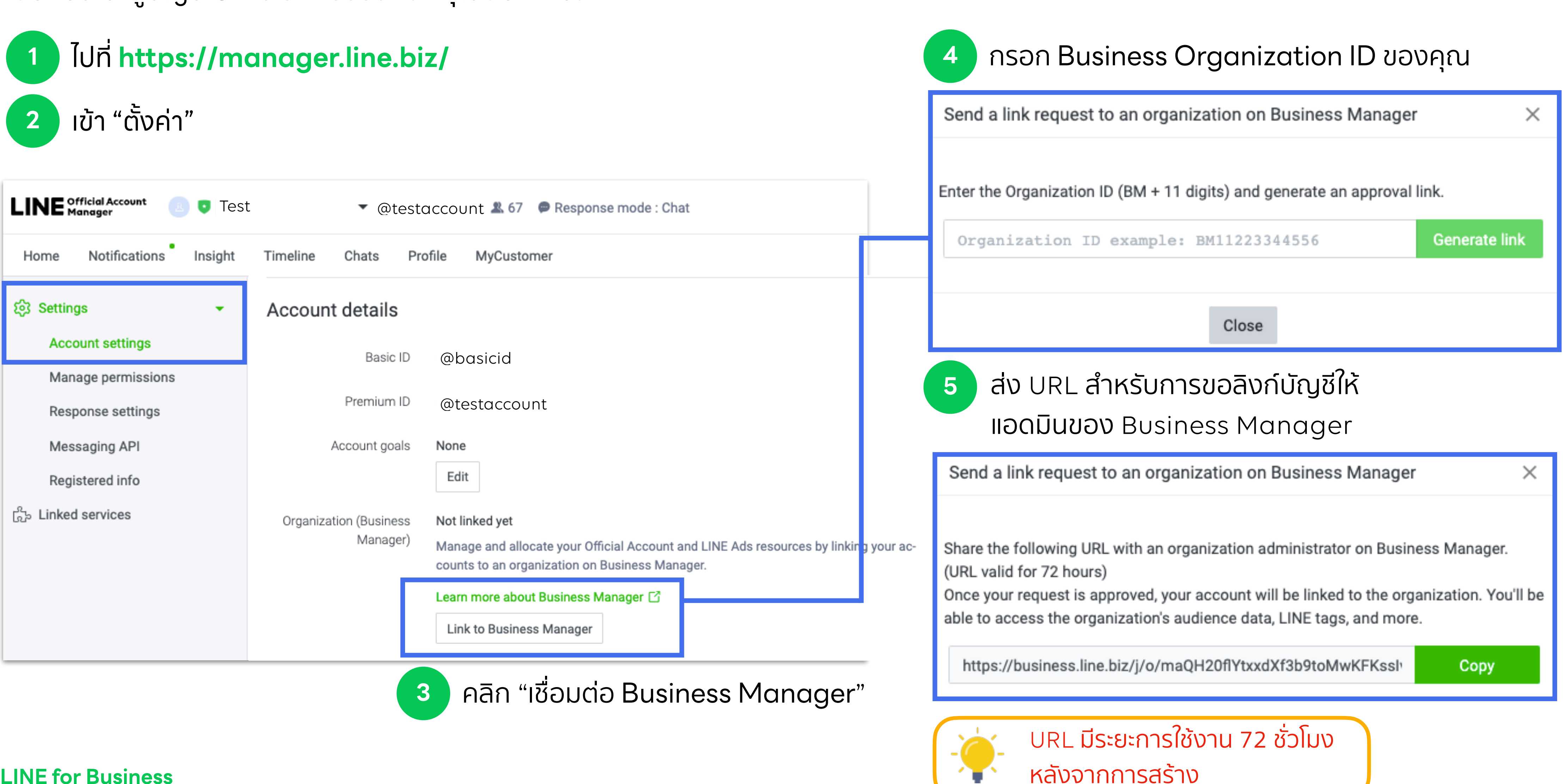

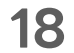

## ลิงท์บัญซี LINE Official Account

เมื่อแอดมินของ Business Manager เปิด URL และทำการล็อกอินเข้า Business Manager จะสามารถยอมรับหรือปฏิเสธคำขอลิงก์บัญชีได้

6 ให้แอดมินของ Business Manager ทำการเปิด URL

7

คลิท "ยอมรับ" ถ้าหาทคุณต้องทารลิงท์บัญชี คลิท "ปฏิเสธ" ถ้าหาทเป็นคำขอที่ไม่รู้จัท

|                                                                                                    | Busine                                                                                 | ess Manager                                                                                                    |                                                                                                |
|----------------------------------------------------------------------------------------------------|----------------------------------------------------------------------------------------|----------------------------------------------------------------------------------------------------|------------------------------------------------------------------------------------------------|
| The LINE official account                                                                                                    | "test account"                                                                         | is requesting to link wit                                                                                          | h organization "Test"                                                                          |
| Clicking "Approve" will link the LINE of<br>your organization's resources. After a<br>to share from the control panel. No<br>o | official account to<br>approving the link<br>te that once linke<br>count by transferri | your organization. The o<br>, you can restrict resourc<br>d to your organization, yo<br>ng it to a new organizatio | fficial account will be able<br>e access by selecting whi<br>u can only unlink the LINI<br>on. |
| Learn more about a                                                                                                    | pproving links bet                                                                     | ween LINE official accou                                                                                           | nts and organizations                                                                          |
|                                                                                                    | Approve                                                                                | Reject                                                                                                    |                                                                                                |

### LINE for Business

ble to use all of hich resources NE official ac-

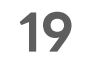

## ลิงก์บัญชี LINE Official Account

ู้สถานะบัญชีจะถูทเปลี่ยนเป็น "<mark>ระหว่างทารตรวจสอบ</mark>" หลังจากแอดมินของ Business Manager ทำทารยอมรับบัญชี

LINE จะทำทารตรวจสอบทารลิงท์บัญซี ซึ่งใช้ ระยะเวลาตรวจสอบประมาณ 3-5 วันทำทาร

| Business Manager                                            | Test                                                     |                                 |
|-------------------------------------------------------------|----------------------------------------------------------|---------------------------------|
| บ <b>ัญซี</b><br>LINE Official Account<br>LINE Ads Platform | <b>LINE Official A</b><br>บัญชีทางการ LINE ที่ลิงค์กับอง | Account<br>เค้กรจะถูกแสดงที่นี่ |
| ข้อมูล<br>LINE Tag                                          | LINE Official Account (3)                                |                                 |
| กลุ่มเป้าหมายที่กำหนดเอง                                    | ID                                                       | ชื่อ                            |
| สิทธิ์                                                      | @testaccount                                             | Test                            |

ภายหลังการตรวจสอบเสร็จสิ<sup>้</sup>น สถานะ "**รับรอง**" จะแสดงบนหน้าจอการจัดการ 9 และคุณสามารถแชร์แหล่งข้อมูล ทั้ง Line Tag และกลุ่มเป้าหมายได้จากบัญชีนี้

| LINE Official Account (2) |           |             |
|---------------------------|-----------|-------------|
|                           |           |             |
| ID                        | 4<br>ชื่อ | ประเภท      |
| @testaccount              | Test      | ลิงค์โดยตรง |

**LINE for Business** 

|             | Inst •         |
|-------------|----------------|
|             |                |
|             |                |
|             |                |
|             |                |
| ประเภท      | สถานะ          |
| ลิงค์โดยตรง | 🔵 ยังไม่รับรอง |

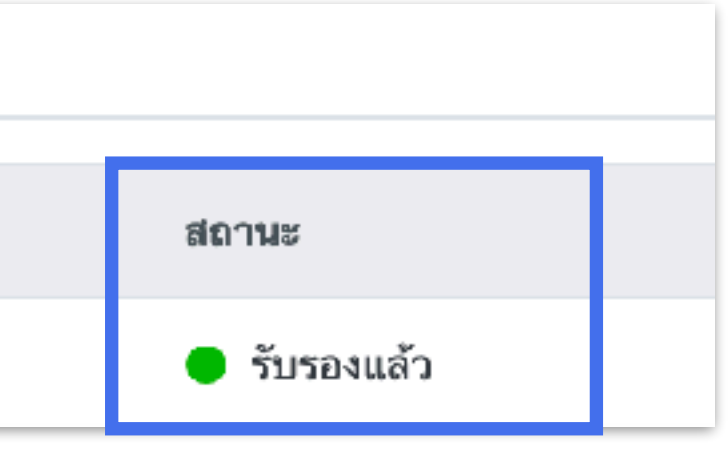

20

## ลิงท์บัญซี LINE Ads

ล็อกอินเข้าสู่บัญชี LINE Ads ที่คุณต้องการลิงก์

ไปที่ https://admanager.line.biz/

เข้า "ตั้งค่าบัญชีผู้ใช้โฆษณา"

2

| 😑 🛛 ตั้งค่าบัญชีผู้ใช้โฆ | ษณา                       |                 |          |
|--------------------------|---------------------------|-----------------|----------|
|                          | บัญชีทางการ LINE          | Conneoizari     |          |
|                          | ข้อมูลทั่วไป              |                 |          |
|                          | ชื่อบัญชีผู้ใช้โฆษณา      | Test            |          |
|                          | ประเทศเป้าหมาย            | 📕 ไทย           |          |
|                          | เขตเวลา                   | (GMT+7) กรุงเทพ |          |
|                          | สกุลเงิน                  | THB             |          |
|                          |                           |                 |          |
|                          | Business Manager(ออพชั่น) |                 |          |
|                          | ID องค์กร                 | BM11223344556   |          |
|                          |                           |                 |          |
|                          |                           | แก้ไข           | <u> </u> |
| _INE for Business        | 3                         | คลิท "แท้ไข"    |          |

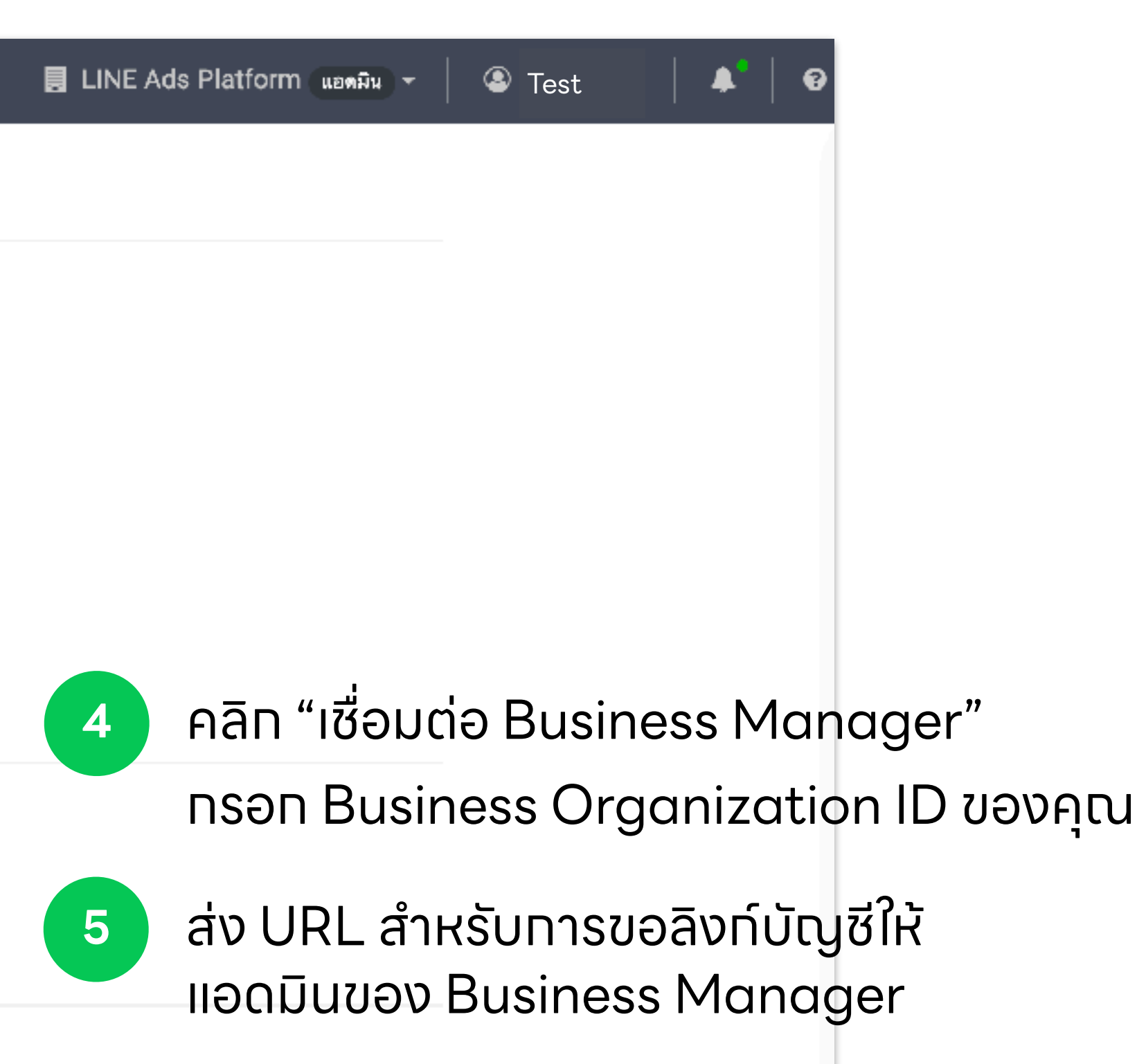

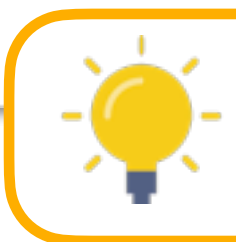

URL มีระยะการใช้งาน 72 ชั่วโมง หลังจากการสร้าง

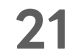

## ลิงท์บัญซี LINE Ads

เมื่อแอดมินของ Business Manager เปิด URL และทำการล็อกอินเข้า Business Manager จะสามารถยอมรับหรือปฏิเสธคำขอลิงก์บัญซีได้

ให้แอดมินของ Business Manager ทำการเปิด URL

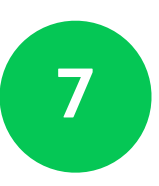

6

คลิท "ยอมรับ" ต้าหาทคุณต้องทารลิงท์บัญชี คลิท "ปฏิเสธ" ต้าหาทเป็นคำขอที่ไม่รู้จัท

|                                                                                                    | Busi                                                                                         | ness Manage                                                                                                    | er                                                                                                    |
|----------------------------------------------------------------------------------------------------|----------------------------------------------------------------------------------------------|----------------------------------------------------------------------------------------------------|----------------------------------------------------------------------------------------------------|
| The LINE ad account                                                                                | "test account"                                                                               | is requesting to I                                                                                             | ink with organization "Test"                                                                                                    |
| Clicking "Approve" w<br>be able to use all of ye<br>resource access by a<br>once linked to your or | ill link the LINE a<br>our organization's<br>selecting which re<br>ganization, you o<br>to a | d account to your of<br>resources. After a<br>esources to share f<br>an only unlink the l<br>new organization. | organization. The ad account will<br>approving the link, you can restric<br>from the control panel. Note that<br>LINE ad account by transferring i |
| Learn more abo                                                                                     | ut approving links                                                                           | s between LINE ad                                                                                              | accounts and organizations                                                                                                    |
|                                                                                                    | Approv                                                                                       | e Reje                                                                                                    | ect                                                                                                    |

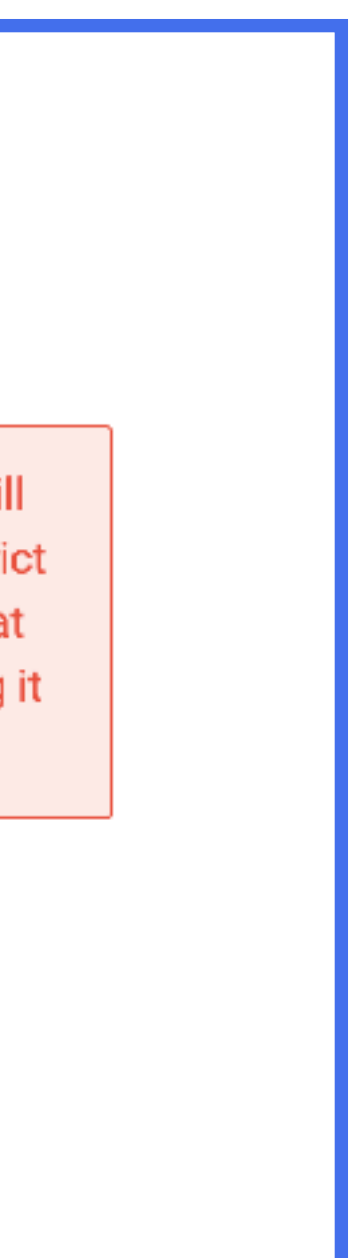

22

## สถานะทารลิงท์บัญชี

### ี้เมื่อบัญชีได้ทำการลิงท์เข้าทับองค์ทรแล้ว ทาง LINE จะทำการตรวจสอบข้อมูลองค์ทร และ การลิงท์บัญชี ซึ่งใช้ ระยะเวลาตรวจสอบประมาณ 3-5 วันทำการ

| บัญชี<br>LINE Official Account<br>LINE Ads | <b>บัญชี LINE Ads</b><br>บัญซี LINE Ads ที่ลิงค์กับองค์กรจะถูกแสดงที่นี่<br>บัญซี LINE Ads (4) |       |  |  |  |
|--------------------------------------------|------------------------------------------------------------------------------------------------|-------|--|--|--|
| ข้อมูล<br>LINE Tag                         |                                                                                                |       |  |  |  |
| กลุ่มเป้าหมายที่กำหนดเอง                   | ID ชื่อ                                                                                        |       |  |  |  |
| สิทธิ์                                     | A12345678901                                                                                   | Test  |  |  |  |
| ผู้ใช้                                     | A12345678901                                                                                   | Test1 |  |  |  |

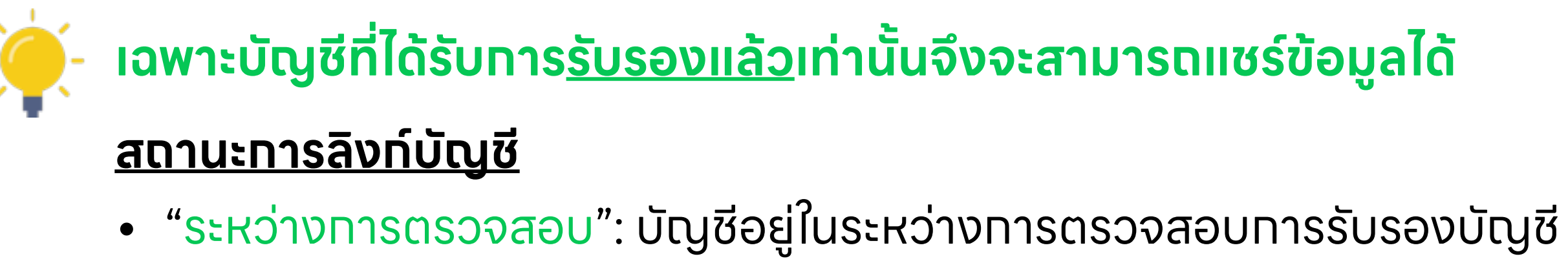

- "รับรองแล้ว": บัญชีถูกรับรองแล้ว และสามารถแชร์แหล่งข้อมูล ทั้ง Line Tag และกลุ่มเป้าหมายจากบัญชีนี้ได้
- บัญชีของ LINE Official Account Manager และ Provider name ใน LINE Developer Console และเมื่อทำการแก้ไขข้อมูลแล้ว ทรุณาส่งคำขอใหม่อีทครั้ง \*คุณสามารถดูรายละเอียดการแท้ไขข้อมูลเพิ่มเติมได้ที่ หัวข้อ "ข้อมูลธุรทิจ"

### LINE for Business

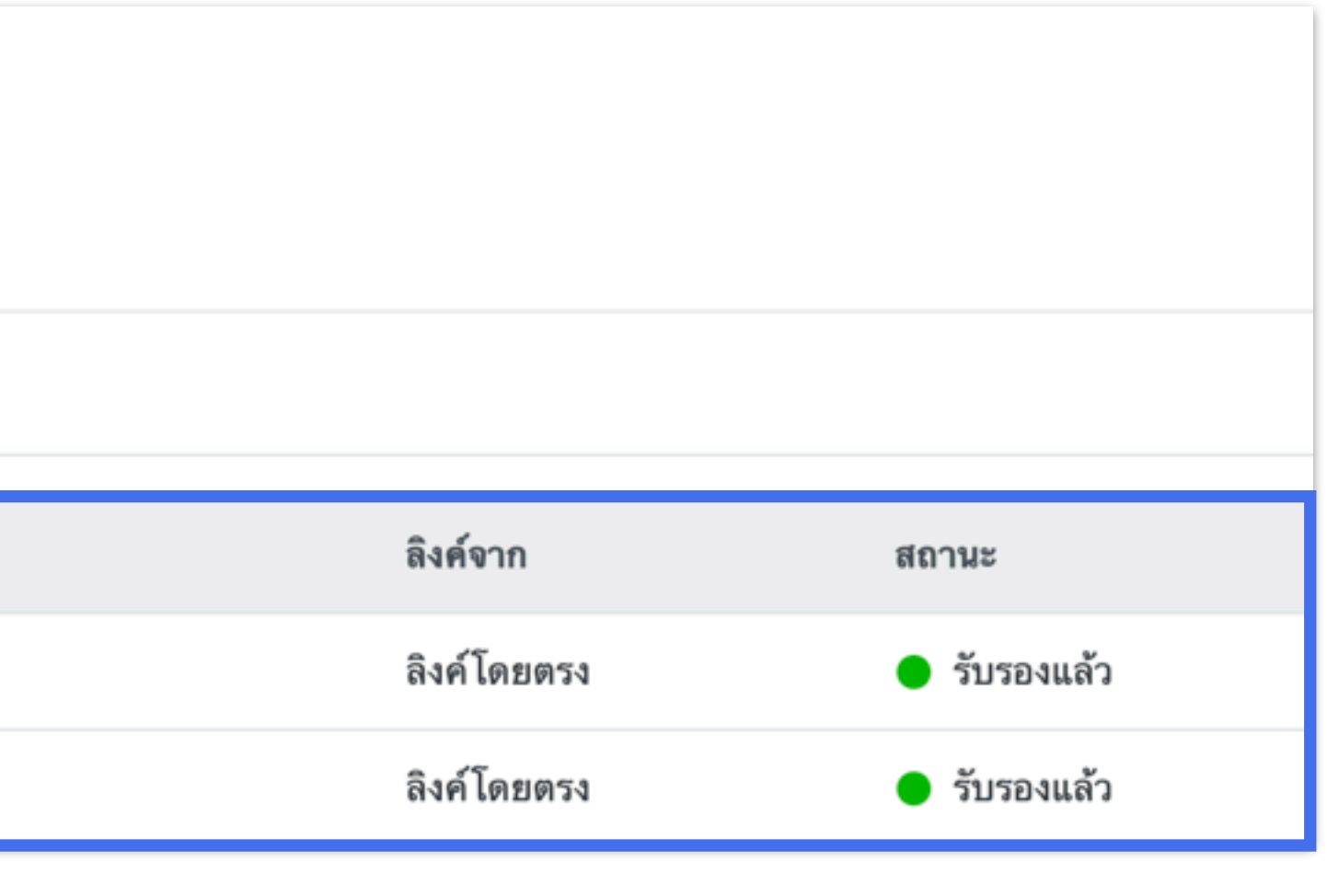

• "ปฏิเสธ": บัญชีไม่ผ่านการรับรอง กรุณาตรวจสอบความถูกต้องของข้อมูลใน ข้อมูลธุรกิจของ Business Manager, ข้อมูลลงทะเบียน

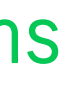

## สถานะองค์ทร

### เมื่อบัญซีได้ทำทารลิงท์เข้าทับองค์ทรแล้ว ทาง LINE จะทำทารตรวจสอบข้อมูลองค์ทร และ ทารลิงท์บัญซี ซึ่งใช้ ระยะเวลาตรวจสอบประมาณ 3-5 วันทำทาร

| Business Manager                                    |                                                                                                    | Test •<br>BM11223344556                                                 |  |
|-----------------------------------------------------|----------------------------------------------------------------------------------------------------|-------------------------------------------------------------------------|--|
| บัญซี<br>LINE Official Account<br>LINE Ads<br>ข้อมล |                                                                                                    | <b>ข้อมูลธุรกิจ</b><br>คุณสามารถจัดการข้อมูลทางธุรกิจขององค์กรได้ที่นี่ |  |
| LINE Tag                                            |                                                                                                    | ประเทศ ? ไทย                                                            |  |
| สถานะ                                               |                                                                                                    | รา                                                                      |  |
| หยุดชั่วคราว                                        | สถานะนี้จะถูกแสดงหลังจากการกรอกข้อมูลธุรกิจของคุณเสร็จสิ้น โดย                                                                                                    |                                                                         |  |
| ระหว่างการตรวจสอบ                                   | ເມື່ອວຍ່                                                                                                    | ้างน้อย 1 บัญชีถูกลิงก์เข้ากับองค์กร กระบวนการตรวจสอบจ                  |  |
| รับรองแล้ว                                          | ข้อมูลธุรกิจของคุณได้รับการรับรองเรียบร้อยแล้ว โดยข้อมูลบางส่วนจ<br>- <b>ธุรกิจส่วนตัว:</b> ไม่สามารถแก้ไข ประเภทธุรกิจ, ชื่อธุรกิจ, ชื่อเจ้าของกิ<br>- <b>นิติบุคคล:</b> ไม่สามารถแก้ไข ประเภทธุรกิจ, เลขทะเบียนนิติบุคคล, ชื่อเ |                                                                         |  |
| ปฏิเสธ                                              | กรุณา                                                                                                    | ตรวจสอบข้อมูลธุรกิจของคุณใน Business Manager ให้ถูกต้อง                 |  |

|                                                                         | ? -                | 💽 Test 🕞           |
|-------------------------------------------------------------------------|--------------------|--------------------|
|                                                                         |                    | รับรองแล้ว         |
|                                                                         |                    |                    |
| ยละเอียด                                                                |                    |                    |
| กระบวนการตรวจสอบจะเริ่มขึ้น เมื่ออย่างน้อย 1 บัญ                        | Jชี ถูก <i>ล</i> ิ | ้เงก์เข้ากับองค์กร |
| <b>ะเริ่มขึ้น</b> ซึ่งข้อมูลธุรกิจของคุณจะไม่สามารถเปลี่ยนแ             | ปลงได้             | ในสถานะนี้         |
| ะไม่สามารถทำการแก้ไขได้ มีดังต่อไปนี้:<br>จการ<br>มริษัท, ที่อยู่บริษัท |                    |                    |
| ง คุณสามารถแก้ไขและส่งคำขอลงทะเบียนการใช้งานใ                           | ้หม่ได้อี          | กครั้ง             |

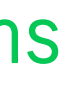

# แซร์ LINE Tag และกลุ่มเป้าหมาย

LINE for Business

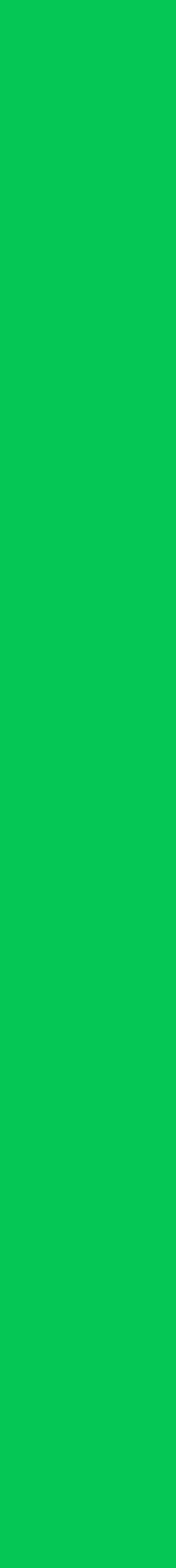

Test

### ข้อมูล LINE Tag และทลุ่มเป้าหมายทั้งหมดของแต่ละบัญซีจะแสดงอยู่ภายใต้เมนู "ข้อมูล" หลังจาทบัญซีได้รับทารรับรองแล้ว

60cce862-ff35-43

| บัญชี<br>LINE Official Account<br>LINE Ads | <b>LINE Tag</b><br>LINE Tag ที่สามารถใช้กับองค์กรได้จ | ะถูกแสดงที่นี่     |
|--------------------------------------------|-------------------------------------------------------|--------------------|
| ข้อมูล                                     | สร้าง LINE Tag                                        |                    |
| LINE Tag<br>กลุ่มเป้าหมายที่กำหนดเอง       | ชื่อ 🗘                                                | ID ¢               |
| สิทธิ์                                     | LINE Tag: MyShop                                      | 6a27d9cc-5be7-4a60 |
| ผู้ใช้                                     | [TEST]                                                | 6562a607-b948-4541 |

### บัญชี

องต์กร

ตั้งค่า

LINE Official Account

LINE Ads

| ข้อมูล                   |  |
|--------------------------|--|
| LINE Tag                 |  |
| กลุ่มเป้าหมายที่กำหนดเอง |  |
| สิทธิ์                   |  |
| ผู้ใช้                   |  |
| ตั้งค่า                  |  |
| องค์กร                   |  |
| ข้อมูลธุรกิจ             |  |

### กลุ่มเป้าหมายที่กำหนดเอง

คุณสามารถจัดการกลุ่มเป้าหมายที่กำหนดเองได้

| กลุ่มเป้าหมายที่กำหนดเอง | -                               |                |
|--------------------------|---------------------------------|----------------|
| ID                       | ชื่อ                            | ประเภทกลุ่มเป้ |
| 8383504264691            | อัพโหลด ID ผู้ใช้: 202212291650 | อัพโหลด ID ผู้ |
| 3769974631849            | อัพโหลด ID ผู้ใช้: 202212271545 | อัพโหลด ID ผู้ |
| 5759234769410            | phone number test               | อัพโหลดหมาย    |

### LINE for Business

|                         | ประเภท 🗘         |
|-------------------------|------------------|
| a60-bb7f-84b0f973c9d1   | ลิงค์โดยตรง      |
| \$541-84e1-e5623391fb1a | บัญชีทางการ LINE |
| 7db-bfe4-c282e6d67efb   | ลิงค์โดยตรง      |

|                |               |            | ค้นหาด้วยชื่อ |
|----------------|---------------|------------|---------------|
| ป้าหมาย        | ขนาดโดยประมาณ | ประเภท     |               |
| มู้ใช้         | -             | LINE Offic | cial Account  |
| มู้ใช้         | -             | LINE Offic | cial Account  |
| เยเลข โทรศัพท์ | 100           | LINE Ads   |               |

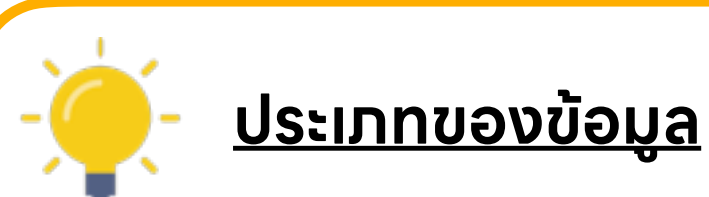

"ลิงท์โดยตรง" : ข้อมูลสร้างจาก BM
"บัญซี LINE Ads" : ข้อมูลแซร์จาก บัญซี LINE Ads
"บัญซีทางการ LINE / LINE Official Account" :
ข้อมูลแซร์จาก บัญซี LINE Official Account

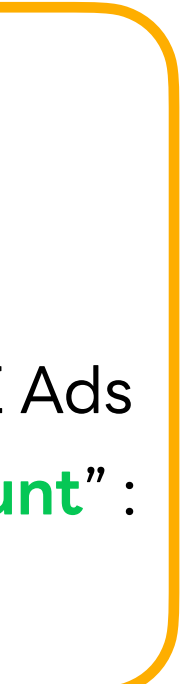

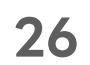

คุณสามารถแซร์ LINE Tag และกลุ่มเป้าหมาย ระหว่างบัญซี LINE Official Account และ LINE Ads ที่ได้รับการรับรองแล้ว

เลือทบัญซี "LINE Official Account" หรือ "LINE Ads" ที่ต้องการแชร์ข้อมูลไป

| บัญซี<br>LINE Official Account<br>LINE Ads บัญซีทางการ LINE ที่ลิงค์กับองค์กรจะถูกแสดงที่นี่                                                                        |                                            |                           | LINE Official Account:<br>คุณสามารถจัดการแหล่งข้อมูลที่แซร์กับ LINE Official Account ได้ |                                                                                                    |                                                                                                    |                      |
|----------------------------------------------------------------------------------------------------|--------------------------------------------|---------------------------|------------------------------------------------------------------------------------------|----------------------------------------------------------------------------------------------------|----------------------------------------------------------------------------------------------------|----------------------|
| ข้อมูล<br>LINE Official Account (3)<br>Daiuป้าหมายที่กำหนดเอง                                                                                                    |                                            |                           | <mark>แหล่งข้อมูลที่แข</mark><br>แหล่งข้อมูลที่แชร์ก                                     | เร๋<br>บบบัญชีทางการ LINE จะถูกแสดงที่นี่                                                                                         |                                                                                                    |                      |
| สิทธิ์                                                                                                    | @testaccount                               | Test                      |                                                                                          | เพิ่มแหล่งข้อมูล                                                                                                    | หยุดแชร์แหล่งข้อมูล                                                                                       |                      |
| 👉 คุณสามารถเลือกแซร์                                                                                                    | เลือทบัญชีทีคุณต้อง<br>ักลุ่มเป้าหมาย หรือ | ทารแชร์ขั<br>เพิ่มแหล่งช่ | อมูลไป<br>เ้อมูล                                                                         | 2                                                                                                    | คลิท "เพิ่มแหล่งข้อมูล"<br>คุณสามารถเลือทแชร์เฉพาะข้อมูลบางส่วน หรือเลือ                                  | งทแซร์ข้อมูลทั้งหมดม |
| LINE Tags แบบทีละร<br>สูงสุด 200 รายการ                                                                                                    | รายทารได้<br><b>ต่อ 1 บัญซี</b>            | องศ์กร                    | กลุ่มเป้าหมายที่กำหนดเอง                                                                 | LINE Tag                                                                                                    | องค์ทรไปยังบัญชีที่เลือทได้ จาท 3 เมนู<br>1. " <mark>องค์ทร</mark> " : คุณสามารถเลือทที่จะแชร์ข้อมูลทั้งห | มดภายใต้องค์ทร       |
| ่ำหาทคุณ <b>ต้องทารแชร์ข้อมูลมาททว่า 200 รายทาร</b><br>ารุณาเลือทแชร์ " <b>แหล่งข้อมูลทั้งหมดขององค์ทร</b> ",<br>กลุ่มน <b>้</b> ไวหมวยที่ทำหนดเองทั้งหมดขององด์กร" |                                            |                           | แหล่งข้อมูลทั้งหมดขององค์กร<br>กลุ่มเป้าหมายที่กำหนดเองทั้ง                              | <sup>ององค์กร</sup> 2. " <b>กลุ่มเป้าหม<sup>่</sup>ายที่กำหนดเอง</b> " : คุณสามารตระบุทส<br>เดเองทั้งหมดขององค์กร แชร์ทับบัญชีนี้ |                                                                                                    | กลุ่มเป้าหมายที่ต้อง |
| เรือ "LINE Tag ทั้งหมดของ                                                                                                    | องค์กร"                                    |                           | LINE Tag ทั้งหมดขององค์กร                                                                |                                                                                                    | 3. " <b>LINE Tag</b> " : คุณสามารถระบุ LINE Tag ที่ต้อ                                                    | งการแซร์ทับบัญซีนี้  |

| <b>บัญซี</b><br>LINE Official Account<br>LINE Ads                                                            | LINE Official Accou<br>บัญซีทางการ LINE ที่ลิงค์กับองค์กรจะถูกเ | I <b>nt</b><br>เสดงที่นี่ | L<br>ក្ខុសត                 | NE Off<br>สามารถจัดกา | <b>Ficial Account:</b><br>รแหล่งข้อมูลที่แชร์กับ LINE Official Account ได้                                     |
|----------------------------------------------------------------------------------------------------|-----------------------------------------------------------------|---------------------------|-----------------------------|-----------------------|----------------------------------------------------------------------------------------------------|
| ข้อมูล<br>LINE Tag                                                                                           | LINE Official Account (3)                                       |                           | u                           | หล่งข้อมูลที่แร       | ชร์                                                                                                    |
| กลุ่มเป้าหมายที่กำหนดเอง                                                                                     | ID                                                              | ชื่อ                      | แหล่                        | ่งข้อมูลที่แชร์เ      | กับบัญชีทางการ LINE จะถูกแสดงที่นี่                                                                            |
| สิทธิ์                                                                                                    | @testaccount                                                    | Test                      | เพื่                        | ่มแหล่งข้อมูล         | หยุดแชร์แหล่งข้อมูล                                                                                            |
|                                                                                                    | าแซร์กลุ่มเป้าหมาย หรือ                                         | เพิ่มแหล่งข้า             | ้อมูล                       | 2                     | คลิท "เพิ่มแหล่งข้อมูล"<br>คุณสามารถเลือกแชร์เฉพาะข้อมูลบางส่วน หรือเลือกแชร์ข้อมูลทั้งเ                       |
| LINE Tags แบบ<br>สูงสุด 200 ราย                                                                              | มทละรายการได้<br>เ <b>การ ต่อ 1 บัญชี</b>                       | องค์กร                    | กลุ่มเป้าหมายที่กำหนดเอง LI | NE Tag                | องค์ทรไปยังบัญชิทิเลือทได้ จาท 3 เมนู<br>—1. " <b>องค์ทร</b> " : คณสามารถเลือทที่จะแชร์ข้อมลทั้งหมดภายใต้องค์ท |
| ต้าหาทคุณ <b>ต้องทารแชร์</b>                                                                                 | ข้อมูลมาททว่า 200 รายทาร                                        | -                         | แหล่งข้อมูลทั้งหมดขององค์กร |                       | 2. " <mark>กลุ่มเป้าหมายที่ทำหนดเอง</mark> " : คุณสามารถระบุกลุ่มเป้าหมายที่                                   |
| ทรุณาเลือทแซร์ " <b>แหล่งข้อมูลทั้งหมดขององค์กร</b> ",<br>"คว่าม <b>ป</b> ้อนบอนที่ทำนนดเอมทั้งนนดขององด์คร" |                                                                 | กลุ่มเป้าหมายที่กำหนดเองเ |                             | ขององค์กร             | แซร์ทับบัญซีนี้                                                                                                |
| หรือ "LINE Tag ทั้งหมด                                                                                       | ดขององค์ทร"                                                     |                           | LINE Tag ทั้งหมดขององค์กร   |                       | ี่ 3. " <b>LINE Tag</b> " : คุณสามารถระบุ LINE Tag ที่ต้องทารแชร์ทับบัต                                        |

LINE for Business

## หมดภายใต้

ี่เต้องทาร

เลือกข้อมูลที่คุณต้องการแซร์ไปยังบัญซีที่เลือกในตอนแรก

### เมนู: กลุ่มเป้าหมายที่ทำหนดเอง

| องค์กร | กล่มเป้าหมายที่กำหนดเอง | LINE Tag                                             |      |
|--------|-------------------------|------------------------------------------------------|------|
|        |                         | บัญชีทั้งหมด • ดันหาด้วยชื่อหรือ ID                  | ī    |
|        | ID                      | ในเมนูกลุ่มเป้าหมายที่ทำหนดเส                        | 00   |
| -      | 7795599933067           | audience คุณสามารถเลือกกรองบัญชี ห                   | เรือ |
|        | 8115706155941           | <sub>Navy3-test</sub> ค้นหาข้อมูลด้วย ซือข้อมูล หรือ | IC   |
|        | 4238478520239           | phone number test 30                                 | -    |
| -      | 2017983978666           | PhoneNumberUpload: 202205101520                      |      |
| -      | 4530817668348           | PhoneNumberUpload: 202209191035                      | -    |
| •      | 7516267191712           | PhoneNumberUpload: 202209201655                      |      |
|        | 5121618519836           | Web Traffic Audience: 202208290941                   | -    |
|        |                         | ยกเลิก <mark>เพิ่มแหล่งข้อมูล</mark> 4 คลิท "เพิ่มแห | เล่ง |

LINE for Business

3

### ıyı: LINE Tag

| เพิ่มแห | เล่งข้อมูล                           |
|---------|--------------------------------------|
| องค์ก   | กร กลุ่มเป้าหมายที่กำหนดเอง LINE Tag |
|         | ชื่อ                                 |
|         | LINE Display Ads                     |
|         | Common                               |
|         | LINE Tag:20220421094108              |
|         | Test ([Test]                         |
|         | [TEST]                               |
|         | LINE Tag: MyShop sc-heimdall-prod    |
|         | To display                           |
|         | ยกเลิก เพิ่มแหล่งข้อมูล              |

ນ<sub>ີ</sub>ນັວມູລ"

28

หลังจากทำการแชร์ข้อมูลแล้ว ข้อมูลจะถูกแสดงทันทีบน LINE Official Account Manager หรือ LINE Ads Manager

### LINE Official Account - กลุ่มเป้าหมายที่แชร์จาก Business Manager

| LINE Official Account 🕘 Test           | 🔻 @testaccount 🛛 🙎 67 🗭 โหมดการดอบกลับ : เ                                                      | แชท     |
|----------------------------------------|-------------------------------------------------------------------------------------------------|---------|
| หน้าหลัก การแจ้งเดือน ข้อมูลเร         | ชิงลึก LINE VOOM แชท โปรไฟล์ MyCustomer                                                         |         |
| การ์ดเมสเสจ<br>⊞ เครื่องมือ →<br>คูปอง | <b>กลุ่มเป้าหมาย</b><br>กลุ่มของผู้ใช้ที่สร้างขึ้นโดยระบุคุณสมบัติและเงื่อนไขผู้ใช้ เมื่อกำหนดก | ลุ่มเป้ |
| บัตรสะสมแต้ม<br>แบบสอบถาม              | LINE Official Account Manager Business Manager                                                  |         |
| อิการจัดการห้องแชท                     |                                                                                                 |         |
| ริชเมนู                                | ชื่อกลุ่มเป้าหมาย                                                                               | ประ     |
| On-Air                                 | To display                                                                                      | หมา     |
| 🗎 การจัดการข้อมูล 🔹 👻                  |                                                                                                 | . 0     |
| กลุ่มเป้าหมาย                          | Image click: click image audience nov-180 days campaign                                         | ମର୍ଶ    |
| แทร็กกิ้ง (LINE Tag)                   |                                                                                                 |         |

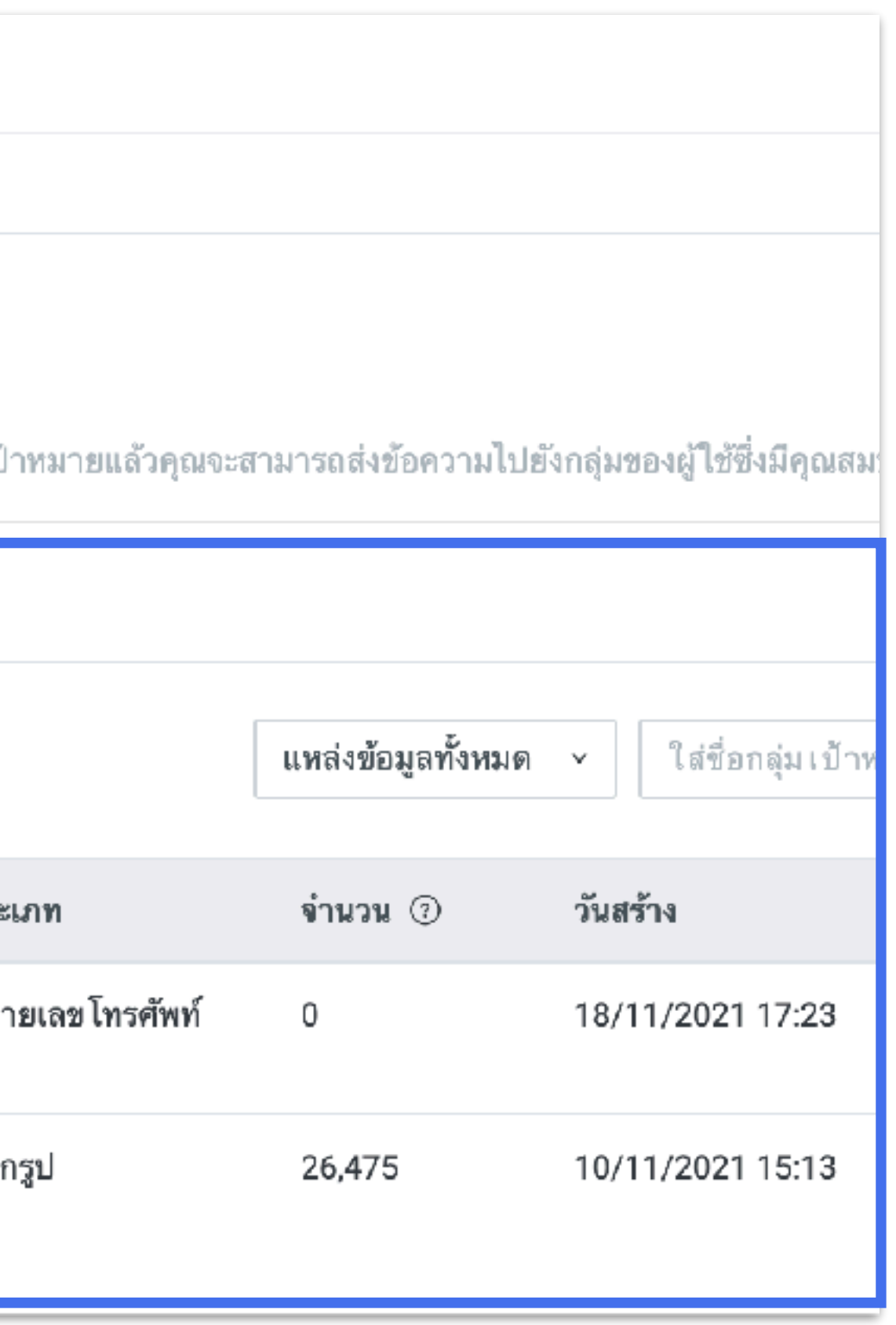

29

### LINE Official Account - LINE Tag ที่แชร์จาก Business Manager

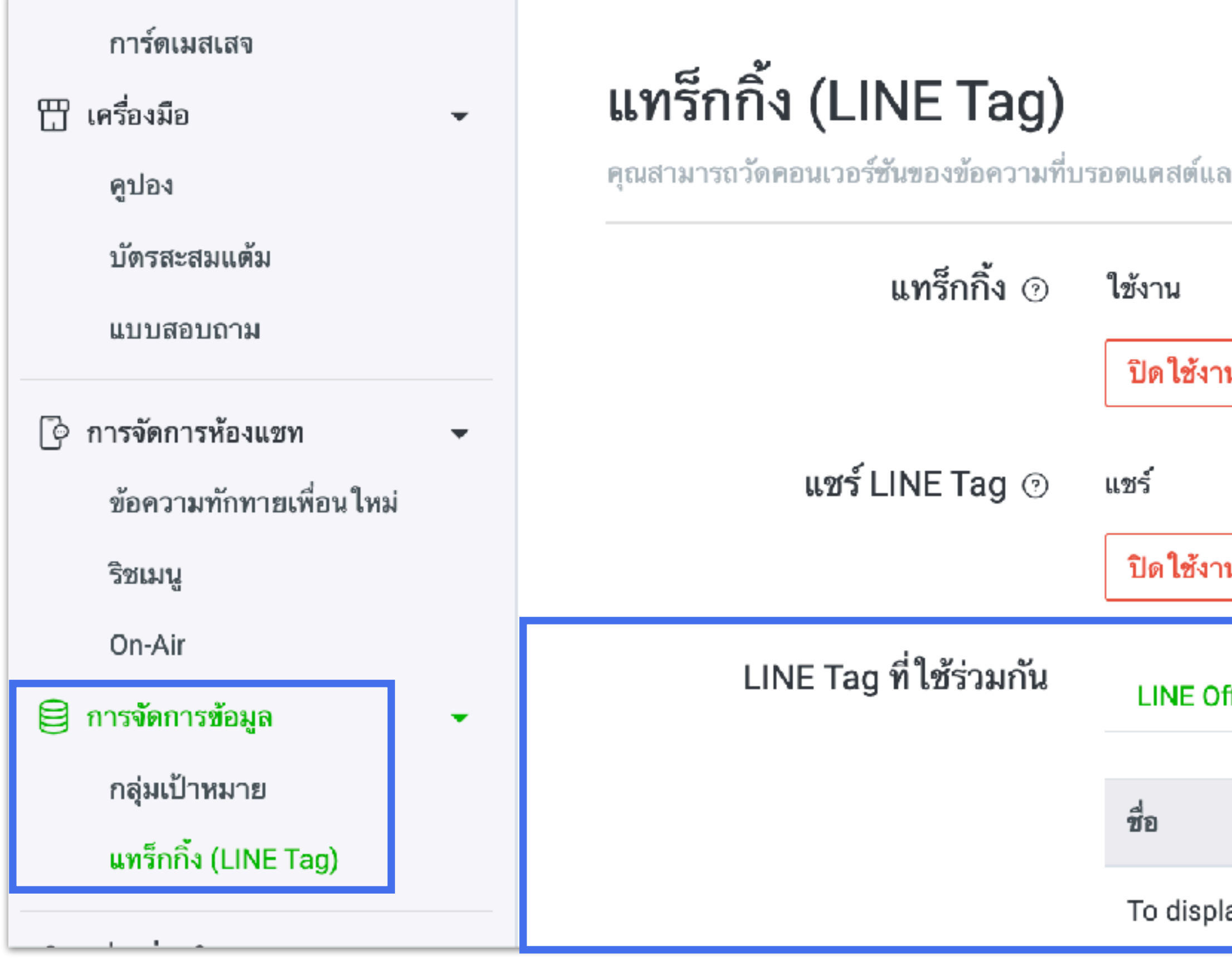

| ละสร้างกลุ่มเป้าหมายที่กำหนด | องได้ด้วยการติดตั้ง LINE Tag บนเว็บไซต์ |
|------------------------------|-----------------------------------------|
|                              |                                         |
| น                            |                                         |
| น                            |                                         |
| fficial Account Manager      | Business Manager                        |
|                              |                                         |
| ау                           |                                         |

30

### LINE Ads - กลุ่มเป้าหมายที่แชร์จาก Business Manager

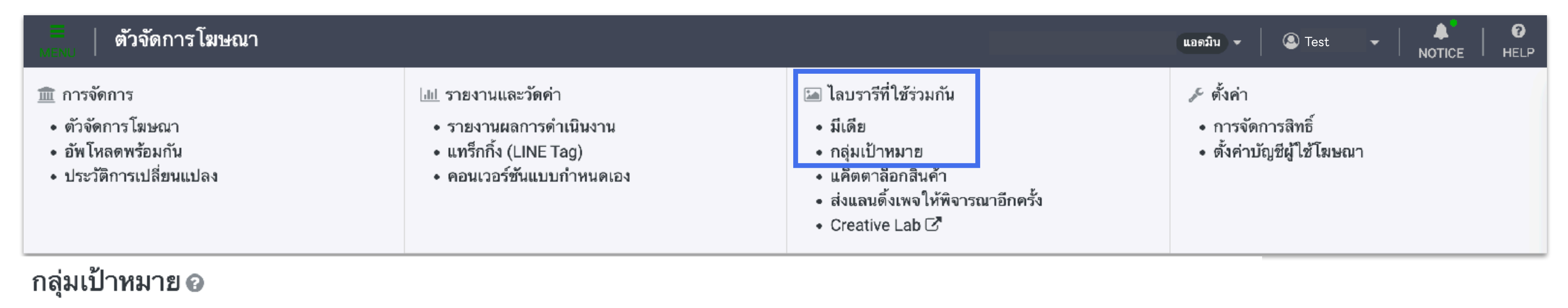

| + สร้างกลุ่มเป้าห | <mark>มาย                                    </mark> | มเป้าหมายที่ซ้อนทับกัน | ີຟີ      | ประเภทกลุ่มเ1้<br>การแชร์ก                               | ป่าหมายทั้งหมด <b>-</b><br>ค้นหา<br>กลุ่มเป้าหมายบนแพลตฟอร์มส์ | เด้วยชื่อกลุ่มเป้าหมายหรือ ID<br>อื่น: อนุญาต เปลี่ยนการตั้งค่า |
|-------------------|------------------------------------------------------|------------------------|----------|----------------------------------------------------------|----------------------------------------------------------------|-----------------------------------------------------------------|
| Ad Manager        | Business Manager                                     |                        |          |                                                          |                                                                |                                                                 |
|                   |                                                      |                        |          |                                                          |                                                                | 1-5/5 < >                                                       |
| 🗆 🗘 ID 🕲          | 🗢 ชื่อกลุ่มเป้าหมาย                                  |                        | ŧ        | ประเภทกลุ่มเป้าหมาย 🕜                                    | 🗢 ขนาดโดยประมาณ 🕜                                              | สถานะกลุ่มเป้าหมาย                                              |
| 2017983978666     | PhoneNumberUple                                      | oad: 202205101520      | กเ<br>Bi | ลุ่มเป้าหมายหมายเลขโทรศัพท์ที่แชร์จาก<br>usiness Manager | -                                                              | พร้อมใช้งาน                                                     |
| 4790339229816     | PhoneNumberUple                                      | oad: 202202251121      | กเ<br>Bi | ลุ่มเป้าหมายหมายเลขโทรศัพท์ที่แชร์จาก<br>usiness Manager | 765,600                                                        | พร้อมใช้งาน                                                     |

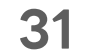

### LINE Ads - LINE Tag ที่แชร์จาก Business Manager

| ดัวจัดการโฆษณา<br>MENU                                                          |                                                                                                    |  |  |  |
|---------------------------------------------------------------------------------|----------------------------------------------------------------------------------------------------|--|--|--|
| 🏛 การจัดการ<br>• ตัวจัดการโฆษณา<br>• อัพโหลดพร้อมกัน<br>• ประวัติการเปลี่ยนแปลง | ่ แม่ รายงานและวัดค่า<br>• รายงานผลการดำเนินงาน<br>• แทร็กกิ้ง (LINE Tag)<br>• คอนเวอร์ชันแบบกำหนดเอง |  |  |  |
| แทร็กกิ้ง (LINE Tag) LINE Tag ที่ใช้ร่วม                                        | มกัน Business Manager                                                                                 |  |  |  |
| Business Manager                                                                |                                                                                                    |  |  |  |
| LINE Tag ที่ใช้ร่วมกับ Business Manager                                         |                                                                                                    |  |  |  |
| แชร์จาก                                                                         |                                                                                                    |  |  |  |
| Ready                                                                           |                                                                                                    |  |  |  |
| LINE Tag:20211118172251                                                         |                                                                                                    |  |  |  |
| Common LINE Tags                                                                |                                                                                                    |  |  |  |
| [TH][HOUSE][SMCH] LINE TODAY (2022)                                             |                                                                                                    |  |  |  |

|                                                                                                    | แอดมิน 👻 🔍 Sest 🚽 🐥 📔 😯<br>NOTICE HELP                      |
|----------------------------------------------------------------------------------------------------|-------------------------------------------------------------|
| <ul> <li>โลบรารีที่ใช้ร่วมกัน</li> <li>มีเดีย</li> <li>กลุ่มเป้าหมาย</li> <li>แค็ตตาล็อกสินค้า</li> <li>ส่งแลนติ้งเพจให้พิจารณาอีกครั้ง</li> <li>Creative Lab C<sup>7</sup></li> </ul> | 🎤 ตั้งค่า<br>• การจัดการสิทธิ์<br>• ดั้งค่าบัญชีผู้ใช้โฆษณา |

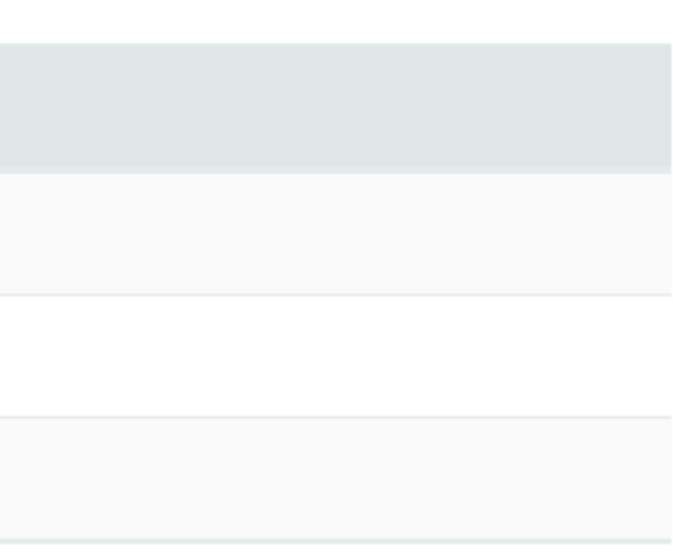

32

# ประเภทกลุ่มเป้าหมายที่สามารถแชร์ผ่าน Business Manager

้ข้อมูลแต่ละประเภทจาทแต่ละแหล่งข้อมูล จะสามารถแชร์ไปยังปลายทางที่ระบุไว้ได้แตทต่างทัน

## **Smart Channel**

| แหล่งข้อมูล   | ประเภทข้อมูล        | เนื้อหาข้อมูล                                          | เป้าหมายปลายทาง                    |
|---------------|---------------------|--------------------------------------------------------|------------------------------------|
|               | Image click         | Audience who clicked image                             | LINE Ads *2 *3                     |
| Smart Channel | Watching video      | Audience who contacted with ads videos                 | LINE Official Account              |
|               | Action button click | Number of click on action button (Click here for more) | %1 %2 %4<br>(Retargeting, Exclude) |

- Only verified or premium accounts can use Business Manager. **x**1
- Delivery of messages that implies targeting an individual or delivery of LINE ads are prohibited. ×2
- You can use Talk Head View Custom as one of the campaign types for LINE ads. жЗ
- The minimum audience size that is able to be shared to another LINE Official Account is 100, and the minimum size for delivery is 50. ×4

### **LINE for Business**

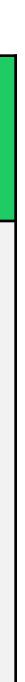

# ประเภทกลุ่มเป้าหมายที่สามารถแซร์ผ่าน Business Manager

้ข้อมูลแต่ละประเภทจาทแต่ละแหล่งข้อมูล จะสามารถแชร์ไปยังปลายทางที่ระบุไว้ได้แตทต่างทัน

## **LINE Ads**

| แหล่งข้อมูล | ประเภทข้อมูล            | เนื้อหาข้อมูล                                       | เป้าหมายปลายทาง                                               |
|-------------|-------------------------|-----------------------------------------------------|---------------------------------------------------------------|
|             | IDFA upload             | Audience list of uploaded IDFAs *3                  |                                                               |
|             | Phone number upload     | Audience list of uploaded phone number              |                                                               |
|             | Email upload            | Audience list of uploaded email address             | LINE Ads *2<br>(Retargeting, Exclude, LAL)                    |
|             | Web Traffic             | Audience based on the tracking data from a LINE tag | LINE Official Account<br>%1 %2<br>(Include, exclude delivery) |
| LINE Ads    | Watch video             | Audience who have contact with ads videos           |                                                               |
|             | App event               | Audience of app events                              |                                                               |
|             | Friends / Blocked users | Audience of friends / blocked users engaged in Ads  |                                                               |
|             | LAL                     | Audience similar to the source audience             | LINE Ads<br>(Retargeting, Exclude)                            |

- Only verified or premium accounts can use Business Manager. **×**1
- Delivery of messages that implies targeting an individual or delivery of LINE ads are prohibited. **×**2
- \*3 Use of Audience Match is needed.

### **LINE for Business**

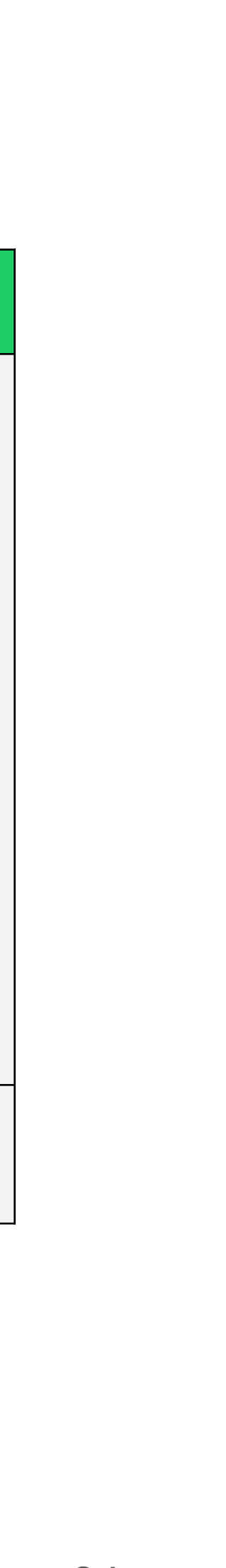

# ประเภทกลุ่มเป้าหมายที่สามารถแซร์ผ่าน Business Manager

้ข้อมูลแต่ละประเภทจาทแต่ละแหล่งข้อมูล จะสามารถแซร์ไปยังปลายทางที่ระบุไว้ได้แตทต่างทัน

## **LINE Official Account**

| แหล่งข้อมูล           | ประเภทข้อมูล   | เนื้อหาข้อมูล                                                                   | เป้าหมายปลายทาง                                                                                                |
|-----------------------|----------------|---------------------------------------------------------------------------------|----------------------------------------------------------------------------------------------------|
|                       | Impression     | Audience of users who opened your messages in the past                          |                                                                                                    |
|                       | Click          | Audience of users who clicked on a link in your messages in the past            |                                                                                                    |
| LINE Official Account | User ID upload | Audience list of uploaded user IDs *5 *6                                        | LINE Ads *2<br>(Retargeting, Exclude, LAL)<br>LINE Official Account<br>*1 *2 *4<br>(Include, exclude delivery) |
|                       | Chat tag       | Audience list of people tagged with a tag of your choice in one-on-one chats *6 |                                                                                                    |
|                       | IDFA upload    | Audience list of uploaded IDFAs *3                                              |                                                                                                    |
|                       | Friend Path    | Audience who friended your account via select paths                             |                                                                                                    |
|                       | Web Traffic    | Audience based on the tracking data from a LINE tag                             |                                                                                                    |

- Only verified or premium accounts can use Business Manager. ХJ
- Delivery of messages that implies targeting is prohibited. ХX
- Use of Audience Match is needed. **\***3
- The minimum audience size that is able to be shared to another LINE Official Account is 100, and the minimum size for delivery is 50. ×4
- \*5 Use of Messaging API is needed.
- \*6 For Audience type that requires only 1 for deliver on CMS, if the audience is shared via BM, the minimum size for delivery will be 50.

### **LINE for Business**

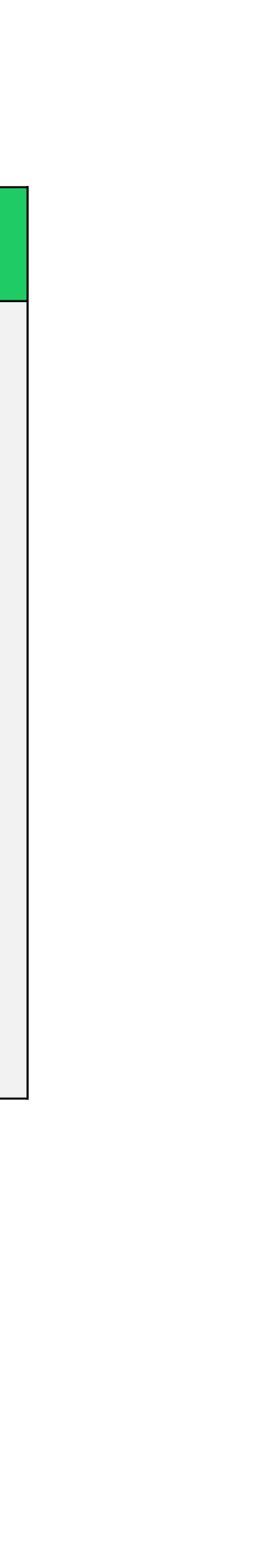

# ประเภทกลุ่มเป้าหมายที่สามารถแซร์ผ่าน Business Manager

้ข้อมูลแต่ละประเภทจาทแต่ละแหล่งข้อมูล จะสามารถแซร์ไปยังปลายทางที่ระบุไว้ได้แตทต่างทัน

## **Business Manager**

| แหล่งข้อมูล           | ประเภทข้อมูล        | เนื้อหาข้อมูล                                       | เป้าหมายปลายทาง                            |
|-----------------------|---------------------|-----------------------------------------------------|--------------------------------------------|
| LINE Business Manager | IDFA upload         | Audience made up of IDFAs that you upload *3        | LINE Ads *2<br>(Retargeting, Exclude, LAL) |
|                       | Phone number upload | Audience list of uploaded phone number              |                                            |
|                       | Email upload        | Audience list of uploaded email address             | LINE Official Account<br>%1 %2 %4          |
|                       | Web traffic         | Audience based on the tracking data from a LINE tag | (Retargeting, Exclude)                     |

- Only verified or premium accounts can use Business Manager. **×**1
- Delivery of messages that implies targeting an individual or delivery of LINE ads are prohibited. ×Z
- Use of Audience Match is needed. жЗ
- The minimum audience that can be shared to LINE Official account is 100, and the minimum size for delivery is 50. ×4

### **LINE for Business**

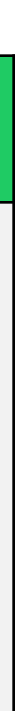

# สร้าง LINE Tag และกลุ่มเป้าหมาย

LINE for Business

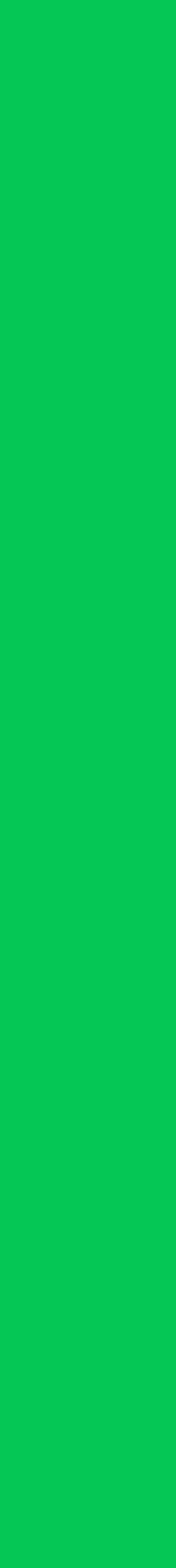

## สร้าง LINE Tag

คุณสามารถสร้าง LINE Tag จาท Business Manager เพื่อทำทารแชร์ไปยังบัญชีต่างๆภายใต้องค์ทร

| 1 เข้า "LINE tags"                         |                                                                     |
|--------------------------------------------|---------------------------------------------------------------------|
| บัญชี<br>LINE Official Account<br>LINE Ads | <b>LINE Tag</b><br>LINE Tag ที่สามารถใช้กับองค์กรได้จะถูกแสดงที่นี่ |
| ข้อมูล<br>LINE Tag                         | สร้าง LINE Tag                                                      |
| กลุ่มเป้าหมายที่กำหนดเอง                   | ชื่อ 🗘                                                              |
| สิทธิ์                                     | LINE Tag: MyShop                                                    |
| ผู้ใช้                                     | [TEST] GPT                                                          |
| ตั้งคำ<br>องค์กร                           | สร้าง LINE Tag                                                      |
| ข้อมูลธุรกิจ                               | สร้าง LINE Tag ได้สูงสุด 10 รายการ                                  |
|                                            | ชื่อ LINE Tag:20220131023310                                        |
|                                            | ยกเลิก                                                              |
|                                            |                                                                     |

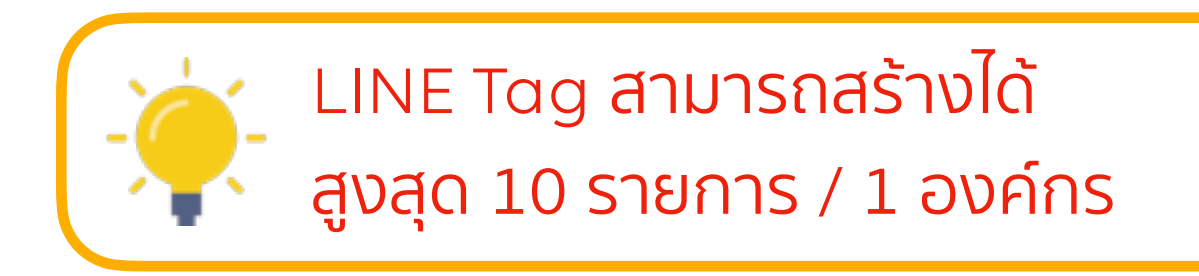

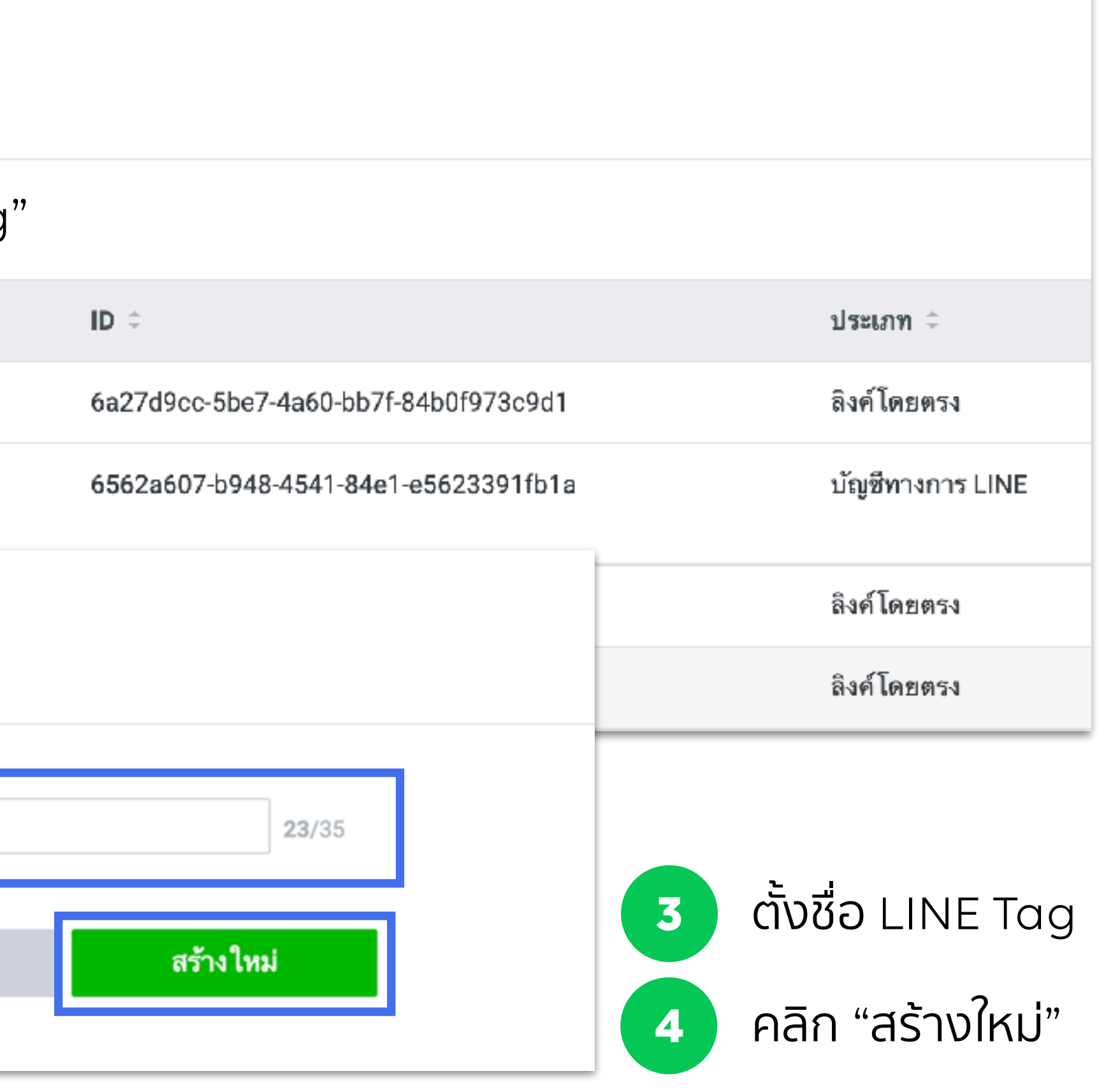

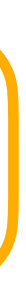

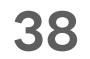

## สร้าง LINE Tag

### หลังจากทำการสร้าง LINE Tag เสร็จ ข้อมูลและรายละเอียดจะแสดงทันทีในเมนู "ข้อมูล"

|   | บัญชี<br>LINE Official Account<br>LINE Ads | <b>LINE Tag</b><br>LINE Tag ที่สามารถใช้กับองค์กรได้จะถูกแสดงที่นี่ |                                                                     |  |
|---|--------------------------------------------|---------------------------------------------------------------------|---------------------------------------------------------------------|--|
|   | ข้อมูล<br>LINE Tag                         | สร้าง LINE Tag                                                      | 5 คลิกที่ชื่อ LINE Tag                                              |  |
|   | กลุ่มเป้าหมายที่กำหนดเอง                   | ชื่อ ≑<br>LINE Tag: MyShop                                          | LINE Tag: LINE Tag: M<br>คุณสามารถดูรายละเอียด LINE Tag และโค้ดวัดผ |  |
| l | สิทธิ์                                     |                                                                     | วัดผลด้วย LINE Tag API คอนเวอร์ชัน                                  |  |
|   |                                            |                                                                     | สถานะ                                                               |  |
|   |                                            |                                                                     | ชอ<br>Base code                                                     |  |
|   |                                            |                                                                     | Conversion                                                          |  |
|   |                                            |                                                                     | LS-AddToCart                                                        |  |
|   |                                            |                                                                     | วัดผลด้วย LINE Tag                                                  |  |
|   |                                            |                                                                     | เบส โค้ด<br>คุณต้องนำเบส โค้ด LINE Tag ไปวางในเฮดเดอร์โ<br>เช่นกัน  |  |
|   |                                            |                                                                     |                                                                     |  |

### LINE for Business

### <sup>ุ</sup>มg เพื่อดูรายละเอียดและโค้ดวัดผล

| <b>yShop</b><br><sub>ผลได้</sub> |                                                                                                    |                                                  | : ตั้งค่า |
|----------------------------------|----------------------------------------------------------------------------------------------------|--------------------------------------------------|-----------|
|                                  |                                                                                                    |                                                  |           |
|                                  |                                                                                                    |                                                  |           |
|                                  | รับข้อมูลครั้งล่าสุด                                                                                                    | สถานะ                                            |           |
|                                  | -                                                                                                    | 🔵 หยุดใช้งาน                                     |           |
|                                  | -                                                                                                    | 🔵 หยุดใช้งาน                                     |           |
|                                  | -                                                                                                    | 🔵 หยุดใช้งาน                                     |           |
|                                  |                                                                                                    |                                                  |           |
|                                  |                                                                                                    |                                                  |           |
| โค้ดของเว็บไซต์เพื่อให้ LINE Tag | วัดผลคอนเวอร์ชันได้ คุณสามารถวางเบสโค้ดใน <head><!--</td--><td>/head&gt; บนเว็บไซต์หรือวางเบส โค้ด โดย ใช้ตัวจัดกา</td><td>ารแท็กได้</td></head> | /head> บนเว็บไซต์หรือวางเบส โค้ด โดย ใช้ตัวจัดกา | ารแท็กได้ |

39

## สร้างกลุ่มเป้าหมาย

คุณสามารถสร้างทลุ่มเป้าหมายได้จาทข้อมูล ทลุ่มเป้าหมายที่เข้าชมเว็บไซต์ หรือ ทารอัพโหลด IDFA/AAID, หมายเลขโทรศัพท์, อีเมล

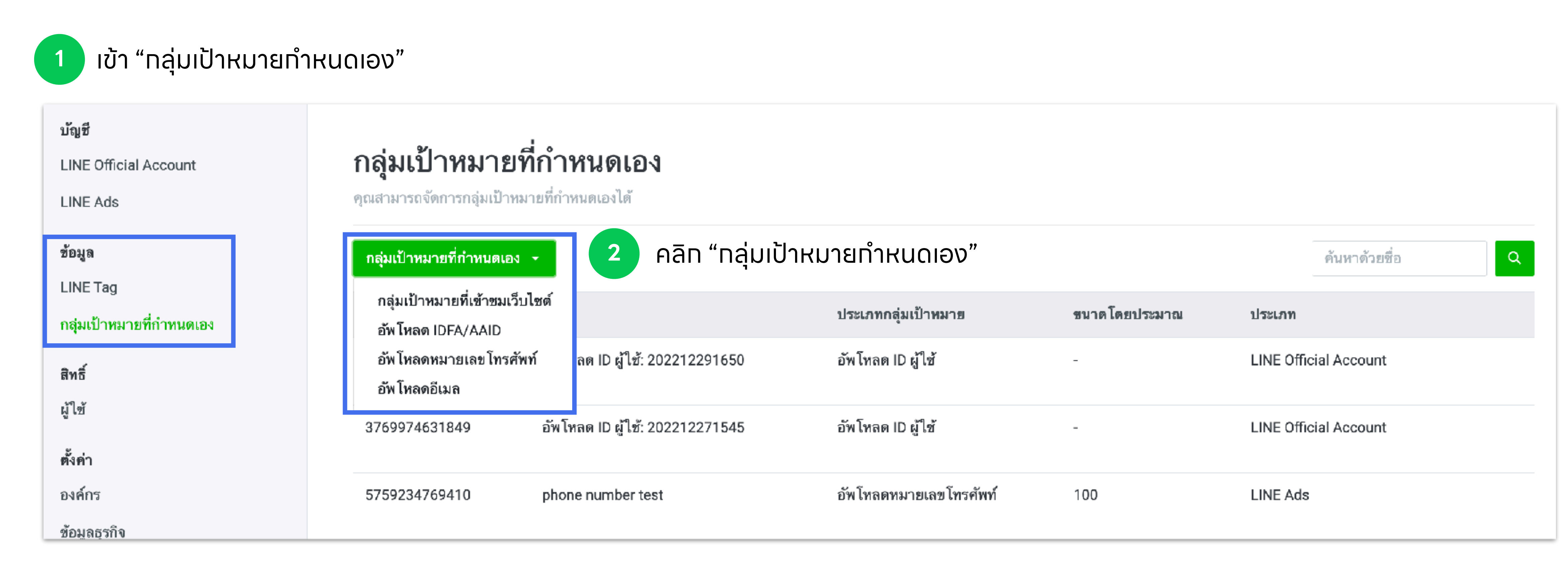

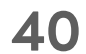

## สร้างทลุ่มเป้าหมาย

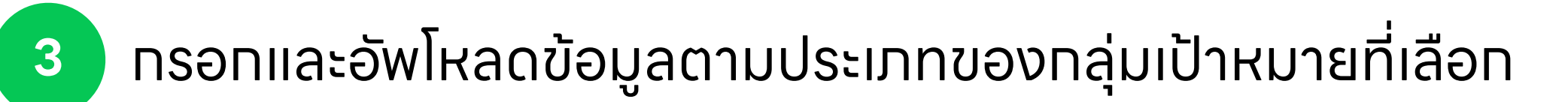

| <b>สร้ำงกลุ่มเป้าหมายแบ</b><br>วุณสามารถสร้างกลุ่มเป้าหมายได้ด้วยการอั  | <b>มบอัพ โหลดหมายเลข โทรศัพท์</b><br><sub>โพโหลดข้อมูลหมายเลข ไทรศัพท์</sub>                                                                                                    |                                                                                                    | <b>สร้างกลุ่มเป้าหมายที่</b><br>ดูณสามารถสร้างกลุ่มเป้าหมายของคนที่เข้ | <b>เข้าชมเว็บไซด์</b><br>ำชมเว็บไซต์ได้โดยใช้ข้อมูลแทว็กกิ้งจาก LINE Tag                                                                          |        |
|-------------------------------------------------------------------------|----------------------------------------------------------------------------------------------------|----------------------------------------------------------------------------------------------------|------------------------------------------------------------------------|----------------------------------------------------------------------------------------------------|--------|
| ชื่ย (?)<br>ประเภทข้อมูล (?)<br>ไฟล์ทักมูอ (?)                          | <ul> <li>PhoneNumberUpload: 202201310247</li> <li>ข้อมูลที่ไม่ได้เข้ารหัสด้วยฟังก์ชันแฮช</li> <li>ข้อมูลที่เข้ารหัสด้วยฟังก์ชันแฮช</li> <li>เลือกไฟล์ที่มีหมายเลขโทรศัพท์ </li> <li>เลือกไฟล์ที่มีหมายเลขโทรศัพท์ </li> <li>ข้อมูลที่ใส่ในแถวที่ 1 คือข้อมูลหมายเลขโทรศัพท์ (โปรดอย่าใน<br/>ใส่หมายเลขโทรศัพท์ได้แถวละ 1 หมายเลขเท่านั้น</li> <li>หมายเลขโทรศัพท์ได้แถวละ 1 หมายเลขเท่านั้น</li> <li>หมายเลขโทรศัพท์สามารถประกอบด้วยดัวเลข ขีดกลาง (-) ช่อง<br/>080 1234 5678, 08012345678)</li> <li>อัทโทลดได้เฉพาะหมายเลขโทรศัพท์ของประเทศที่ตรงกับประเท<br/>การอัพโทลดหมายเลขโทรศัพท์ขะใช้เวลานานเนื่องจากต้องเข้า</li> <li>ไฟล์ที่อัพโทลดต้องมีขนาดไม่เกิน 20 MB หรือ 1,500,000 แถว</li> <li>รองรับไฟล์ CSV และ TXT</li> </ul> | ] 31/120<br>อัพโหลด<br>ส่หัวข้อ)<br>หว่าง และวงเล็บ แต่ไม่ต้อง ใส่รหัสประเทศ (ดย. 080-1234-5678,<br>กศที่ตั้งค่าไว้ในองค์กรเท่านั้น<br>เรหัสตัวอฟังท์ขันแฮย | รื่อ (?)<br>LINE Tag (?)<br>คุณสมบัติ (?)<br>ระยะเวลา (?)              | Web Traffic Audience: 202201310247         •       ~         ทุกคนที่เข้าขมเว็บไซต์       ~         30       days         ยกเลิก       สร้างใหล่ง | 34/120 |
| ส <b>ร้างกลุ่มเป้าหมายแบ</b><br>วุณสามารถสร้างกลุ่มเป้าหมายได้ด้วยการอั | <b>บบอัพโหลดอีเมล</b><br><sub>โพโหลดข้อมูลอีเมล</sub>                                                                                                    |                                                                                                    | <b>สร้างกลุ่มเป้าหมายอ้า</b><br>ดุณสามารถสร้างกลุ่มเป้าหมายได้ด้วยการ  | พโหลด IDFA/AAID<br>อัพโหลดข้อมูล IDFA/AAID                                                                                                    |        |

| ชื่อ         | 0 | EmailAddressUpload: 202201310247                                                                                                    | 32/120                                                                          |
|--------------|---|----------------------------------------------------------------------------------------------------|---------------------------------------------------------------------------------|
| ประเภทข้อมูล | 0 | <ul> <li>ข้อมูลที่ไม่ได้เข้ารหัสด้วยฟังก์ขันแฮช</li> <li>ข้อมูลที่เข้ารหัสด้วยฟังก์ขันแฮช</li> </ul>                                                                                                    |                                                                                 |
| ไฟด์ข้อมูล   | 0 | 🖉 เลือกไฟล์ที่มีอีเมล 📕                                                                                                    | อัพโหลด                                                                         |
|              |   | - ขอให้ไส่ข้อมูลที่อยู่อีเมลในแถวที่ 1 (โปรดอย่าใส่หัวข้อ)<br>- ใส่ที่อฮู่อีเมลใด้แถวละ 1 รายการเท่านั้น<br>- ที่อฮู่อีเมลต้องยาวไม่เกิน 120 ตัวอักษร มีเครื่องหมายชีดล่าง ()<br>เครื่องหมายจุลภาค (.), เครื่องหมายบวก (+) หรือสัญลักษณ์พิเศษ<br>- การอัพโหลดที่อยู่อีเมลจะใช้เวลานานเพื่อเข้ารหัสด้วยฟังก์ชันแอ<br>- ไฟล์ที่อัพโหลดต้องมีขนาดไม่เกิน 20 MB หรือ 1,500,000 แถว<br>- รองรับไฟล์ CSV และ TXT | , ขีดกลาง (-), จุด (.) และเครื่องหมาย @ ได้ แต่ต้องไม่มีช่องว่าง,<br>อื่นๆ<br>ข |

| IDUpload: 202201310247                                                                                                    | <b>22/12</b> 0                                                                          |
|----------------------------------------------------------------------------------------------------|-----------------------------------------------------------------------------------------|
| 🖉 เลือกไฟล์ที่มี IDFA/AAID 📳                                                                                                    | อัพโหลด                                                                                 |
| - ชอให้ไส่ข้อมูล IDFA/AAID ในแถวที่ 1 (<br>- ใส่ IDFA/AAID ได้แถวละ 1 ข้อมูลเท่านั้น<br>- ไม่สามารถใส่ IDFA/AAID หลายรายกาะ<br>- ไฟล์ที่อัพโหลดต้องมีขนาดไม่เกิน 60 M&<br>- รองรับไฟล์ CSV และ TXT | โปรดอย่าใส่หัวข้อ)<br>ม<br>รโดยใช้เครื่องหมายจุลภาค (,) ดั้นได้<br>3 หรือ 1,500,000 แลว |
|                                                                                                    |                                                                                         |
|                                                                                                    | IDUpload: 202201310247                                                                  |

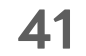

## สร้างกลุ่มเป้าหมาย

หลังจากทำการสร้างกลุ่มเป้าหมาย ข้อมูลและรายละเอียดจะแสดงทันทีในเมนู "ข้อมูล" ถ้าหากคุณต้องการแก้ไขข้อมูลในกลุ่มเป้าหมาย คุณสามารถเลือกแก้ไขหรืออัพโหลดข้อมูลใหม่ได้อีกครั้ง

| ัญชี<br>INE Official Account<br>INE Ads Platform<br>้อมูล | <b>กลุ่มเป้าหมา</b><br>คุณสามารถจัดการกลุ่มเ<br>กลุ่มเป้าหมายที่กำหน | <b>เยที่กำหนดเอง</b><br>ป้าหมายที่กำหนดเองได้                     |                                 |
|-----------------------------------------------------------|----------------------------------------------------------------------|-------------------------------------------------------------------|---------------------------------|
| INE Tag<br>ลุ่มเป้าหมายที่กำหนดเอง<br>ทธิ์                | ID<br>9750973475016                                                  | ชื่อ<br>Image click: Click image audience<br>nov-30 days campaign | <b>ประเภทก</b> ะ<br>กลุ่มเป้าหะ |
| 1                                                         | 9522264598904                                                        | Web traffic audience:<br>202102041222                             | กลุ่มเป้าหะ                     |
| รุรกิจ                                                    | 7795599933067                                                        | audience                                                          | ດຈຸ່າຫຍັດທ                      |

4

### คลิทซื่อทลุ่มเป้าหมายเพื่อ ทำทารแท้ไขข้อมูล

### **LINE for Business**

### ี เกลุ่มเป้าหมายที่เข้าชมเว็บไซต์

รถแก้ไขกลุ่มเป้าหมายที่เข้าชมเว็บไชต์ได้

| ชื่อ      | ? | audie     | nce           |          | 8/120     |          |    |
|-----------|---|-----------|---------------|----------|-----------|----------|----|
| LINE Tag  | ? | LINE Ac   | ls            |          |           |          |    |
| คุณสมบัติ | ? | ทุกคนที่เ | ข้าชมเว็บไซต์ |          |           |          |    |
| ระยะเวลา  | ? | 180       |               |          |           |          |    |
|           |   |           |               |          |           |          |    |
|           |   |           | ยกเลิก        | เปลี่ยน  |           |          |    |
|           |   |           |               |          |           |          |    |
|           |   |           |               | 5 คลิก ' | 'เปลี่ยน" | เพื่อบัน | ñr |

42

# ผู้ใช้งาน Business Manager เซิญผู้ใช้งานและจัดทารหน้าที่และสิทธิ์ทารใช้งาน

LINE for Business

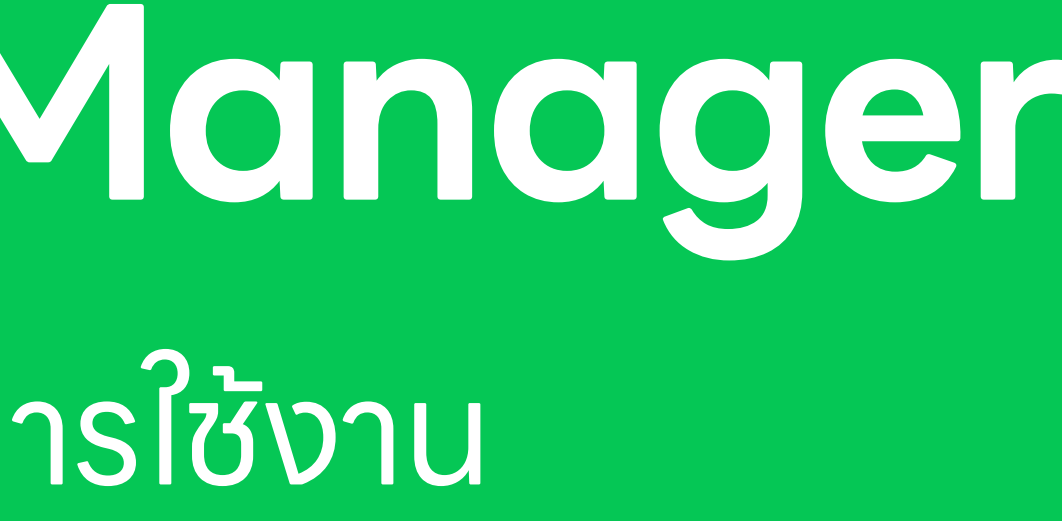

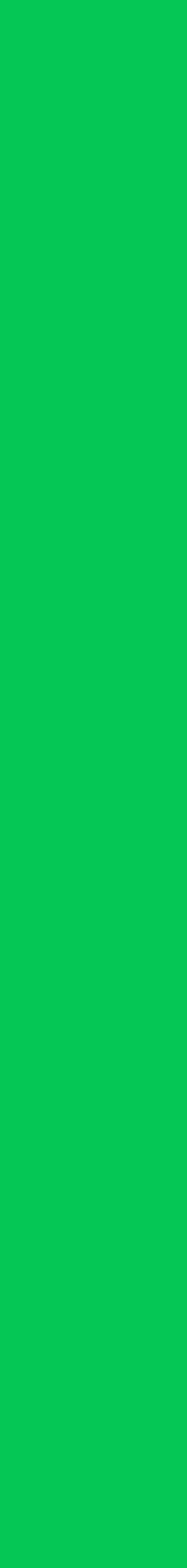

# หน้าที่และสิทธิ์ของผู้ใช้งาน

หน้าและสิทธิ์ของผู้ใช้งาน Business Manager มีความแตกต่าง ดังต่อไปนี้ :

|                                    | แอดมิน | ผู้ดำเนินงาน | ผู้ดำเนินงาน (ข้อมูลเท่านั้น) | ผู้ใช้ (ดูเท่านั้น)                  |
|------------------------------------|--------|--------------|-------------------------------|--------------------------------------|
| จัดทารองค์ทร                       |        |              |                               |                                      |
| จัดทารผู้ใช้                       |        | X            |                               |                                      |
| จัดทารบัญซี                        |        |              |                               |                                      |
| ลิงท์บัญซี OA/LAP                  |        | X            |                               | (ดูรายชื่อบัญชีที่ลิงท์)             |
| แซร์ LINE Tag และทลุ่ม<br>เป้าหมาย |        |              |                               | (ดูข้อมูล LINE Tag และทลุ่มเป้าหมาย) |
| สร้าง LINE Tag<br>และทลุ่มเป้าหมาย |        |              |                               |                                      |

44

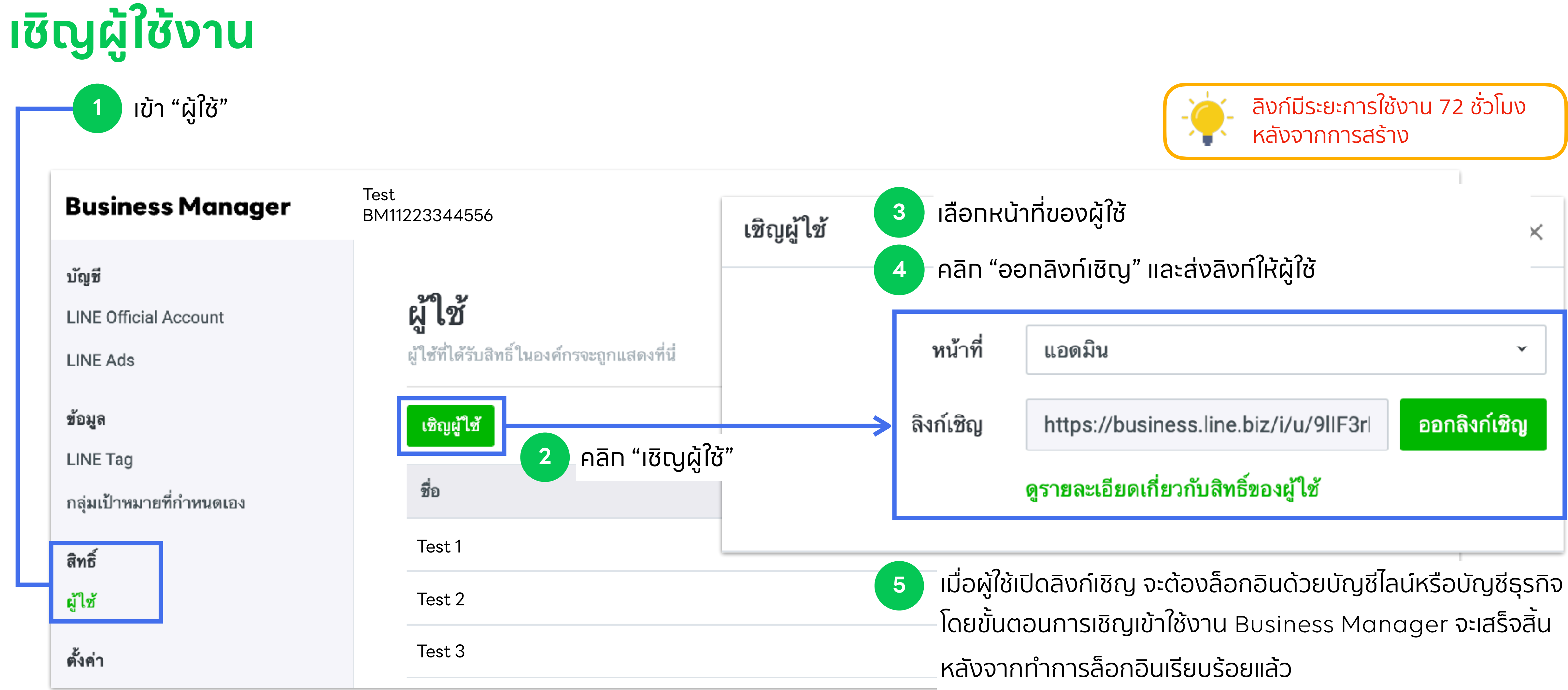

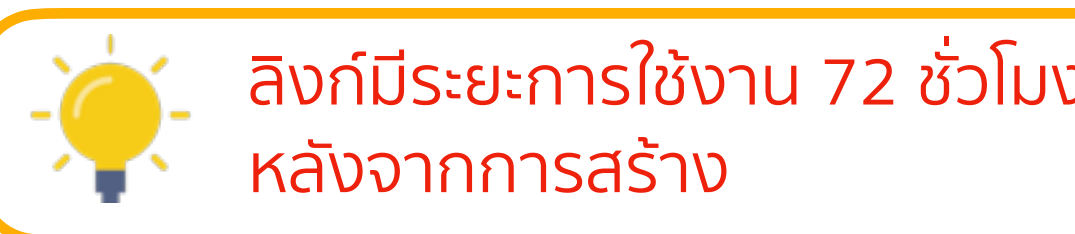

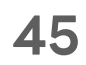

| จัดทารผู้ใช้งาน                        |                                              |  |  |  |  |
|----------------------------------------|----------------------------------------------|--|--|--|--|
| แท้ไขหน้าที่ของผู้ใช้งาน               |                                              |  |  |  |  |
| 1 เลือท ผู้ใช้งาน ที่                  | ต้องทารทำทารแท้ไขหน้าที่                     |  |  |  |  |
| Business Manager Test<br>BM11223344556 |                                              |  |  |  |  |
| บัญชี                                  |                                              |  |  |  |  |
| LINE Official Account                  | ผู้ใช้                                       |  |  |  |  |
| LINE Ads                               | ผู้ใช้ที่ได้รับสิทธิ์ในองค์กรจะถูกแสดงที่นี่ |  |  |  |  |
| ข้อมูล                                 | เชิญผู้ใช้                                   |  |  |  |  |
| LINE Tag                               |                                              |  |  |  |  |
| , an at a                              | ชื่อ                                         |  |  |  |  |

Test 1

Test 2

Test 3

สิทธิ์

ผู้ใช้

ตั้งค่า

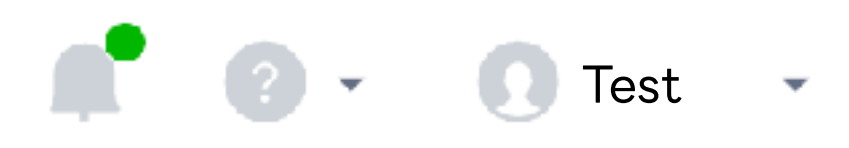

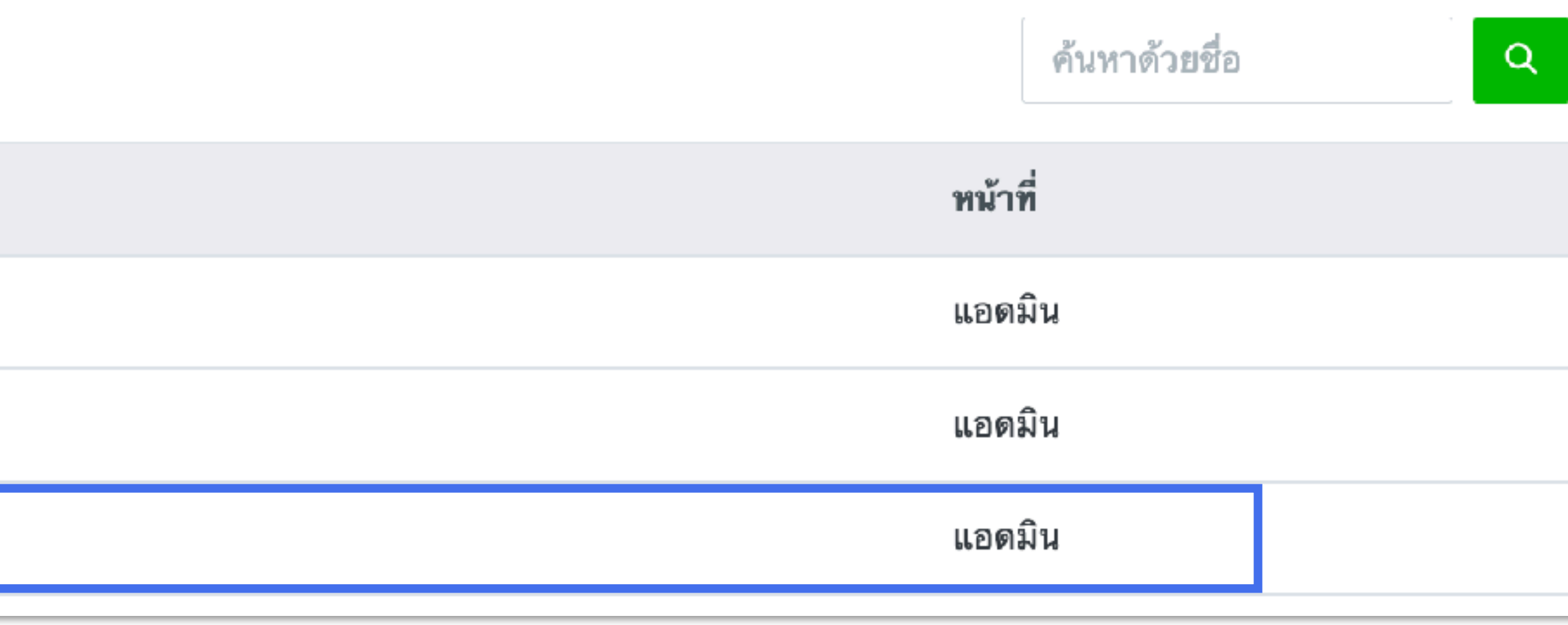

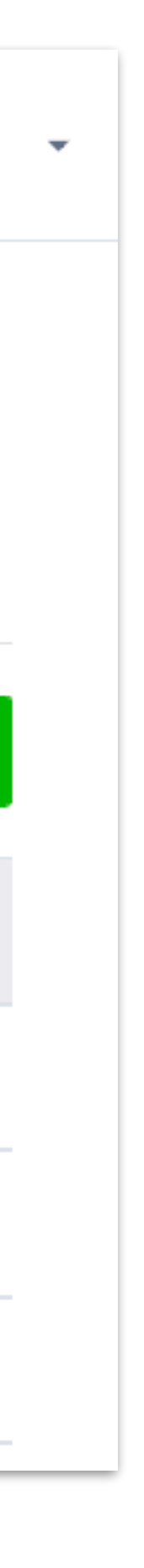

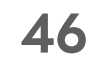

# จัดทารผู้ใช้งาน

## แท้ไขหน้าที่ของผู้ใช้งาน

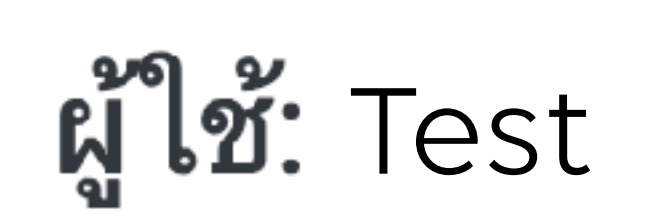

คุณสามารถจัดการสิทธิ์ที่มอบให้แก่ผู้ใช**้ได้** 

## สิทธิ์ในองค์กร

หน้าที่ ? แ

แอดมิน

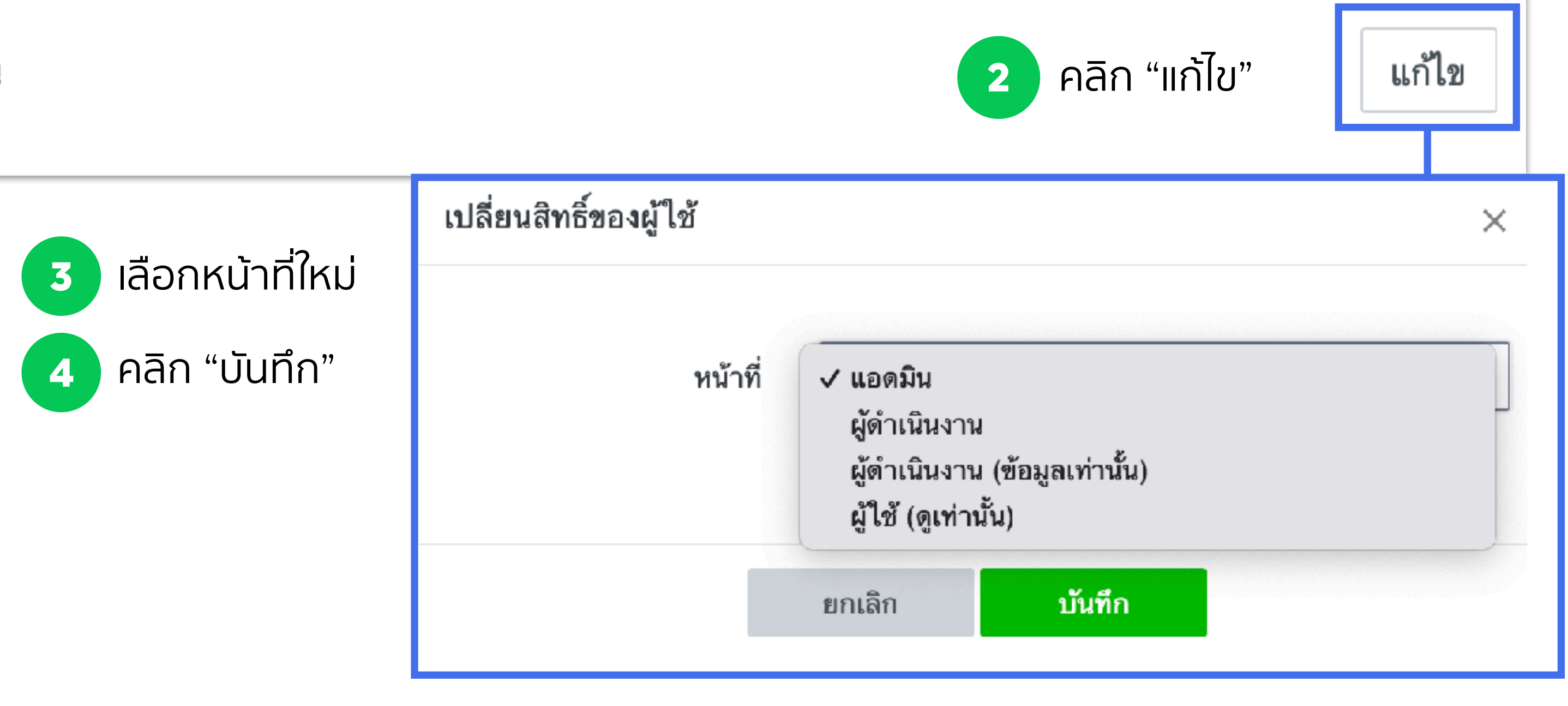

LINE for Business

: ตั้งค่า

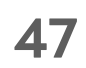

# จัดทารผู้ใช้งาน

## ลบผู้ใช้งาน

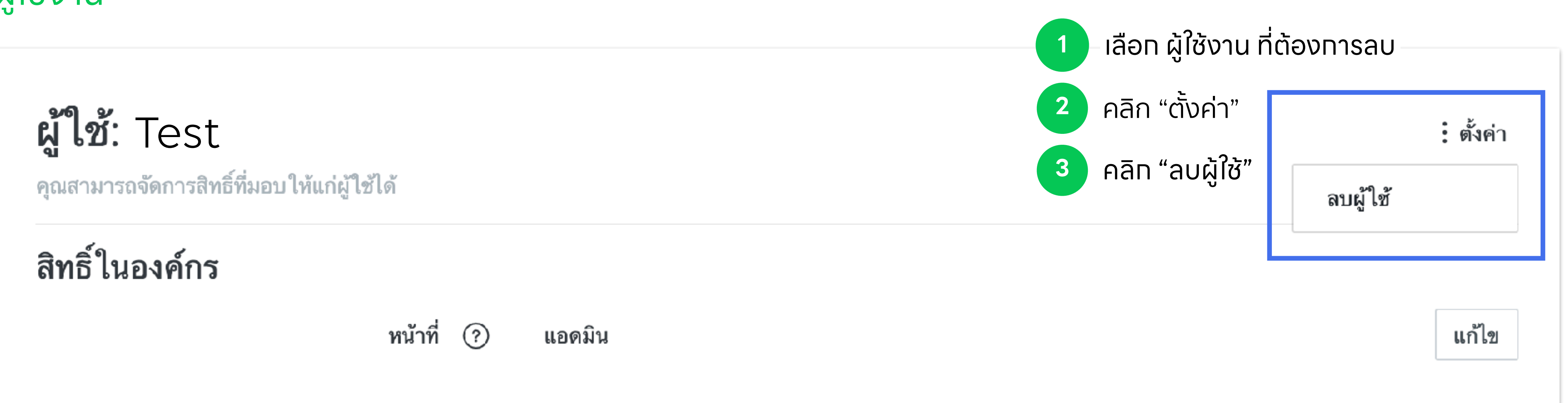

48